### Inhaltsverzeichnis

| Einführung                                                                                                    | 4                                 |
|----------------------------------------------------------------------------------------------------|-----------------------------------|
| Anzeigesprache ändern                                                                                                    | 4                                 |
| Kontrast einstellen                                                                                                    | 5                                 |
| Displaybeleuchtung (INDIGLO®) einschalten                                                                                                    | 5                                 |
| Auswahl in einem Menü vornehmen                                                                                                    | 6                                 |
| Datum und Uhrzeit einstellen                                                                                                    | 7                                 |
| Einen Termin mit Uhrzeit eingeben                                                                                                    | 9                                 |
| Den Tastenton einstellen                                                                                                    | 12                                |
| Wichtige Hinweise zur Terminvergabe                                                                                                    | 13                                |
| Einen Termin eingeben                                                                                                    | 14                                |
| Einen Termin mit Uhrzeit eingeben                                                                                                    | 14                                |
| Einen Termin für eine Aktivität eingeben                                                                                                    | 14                                |
| Aktivitäten als erledigt markieren                                                                                                    | 15                                |
| Aktivitäten auf später übertragen                                                                                                    | 15                                |
| Einen Jahrestermin eingeben                                                                                                    |                                   |
| 0                                                                                                    |                                   |
| Alarme festlegen                                                                                                    | 17                                |
| Alarme festlegen                                                                                                    | <b> 17</b><br>17                  |
| Alarme festlegen<br>Einen Alarm für einen Termin setzen<br>Tagesalarme festlegen                                                                                                    | <b> 17</b><br>17<br>18            |
| Alarme festlegen<br>Einen Alarm für einen Termin setzen<br>Tagesalarme festlegen<br>Alarmsignale ein-/ausstellen                                                                                                    | <b>17</b><br>17<br>18<br>18       |
| Alarme festlegen<br>Einen Alarm für einen Termin setzen<br>Tagesalarme festlegen<br>Alarmsignale ein-/ausstellen<br>Alarm bestätigen                                                                                                    | <b>17</b><br>17<br>18<br>18<br>19 |
| Alarme festlegen<br>Einen Alarm für einen Termin setzen<br>Tagesalarme festlegen<br>Alarmsignale ein-/ausstellen<br>Alarm bestätigen<br>Termine anzeigen                                                                                                    |                                   |
| Alarme festlegen                                                                                                    |                                   |
| Alarme festlegen                                                                                                    |                                   |
| Alarme festlegen         Einen Alarm für einen Termin setzen         Tagesalarme festlegen         Alarmsignale ein-/ausstellen         Alarm bestätigen         Termine anzeigen         Termine für das aktuelle Datum anzeigen         Termine für ein anderes Datum anzeigen         Datum im Termine-Menü ändern                                                                                                    |                                   |
| Alarme festlegen         Einen Alarm für einen Termin setzen         Tagesalarme festlegen         Alarmsignale ein-/ausstellen         Alarm bestätigen         Termine anzeigen         Termine für das aktuelle Datum anzeigen         Termine für ein anderes Datum anzeigen         Datum im Termine-Menü ändern         Der Kalender                                                                                                    |                                   |
| Alarme festlegen         Einen Alarm für einen Termin setzen         Tagesalarme festlegen         Alarmsignale ein-/ausstellen         Alarm bestätigen         Termine anzeigen         Termine für das aktuelle Datum anzeigen         Termine für ein anderes Datum anzeigen         Datum im Termine-Menü ändern         Der Kalender         Datum im Kalender ändern                                                                      |                                   |
| Alarme festlegen         Einen Alarm für einen Termin setzen         Tagesalarme festlegen         Alarmsignale ein-/ausstellen         Alarm bestätigen         Termine anzeigen         Termine für das aktuelle Datum anzeigen         Termine für ein anderes Datum anzeigen         Datum im Termine-Menü ändern         Der Kalender         Datum im Kalender ändern                                                                      |                                   |
| Alarme festlegen         Einen Alarm für einen Termin setzen         Tagesalarme festlegen         Alarmsignale ein-/ausstellen         Alarm bestätigen         Termine anzeigen         Termine für das aktuelle Datum anzeigen         Termine für ein anderes Datum anzeigen         Datum im Termine-Menü ändern         Der Kalender         Datum im Kalender ändern         Die Taste Day Scan                                           |                                   |
| Alarme festlegen         Einen Alarm für einen Termin setzen         Tagesalarme festlegen         Alarmsignale ein-/ausstellen         Alarm bestätigen         Termine anzeigen         Termine für das aktuelle Datum anzeigen         Termine für ein anderes Datum anzeigen         Datum im Termine-Menü ändern         Der Kalender         Datum im Kalender ändern         Die Taste Day Scan benutzen         Die Taste Scans benutzen |                                   |

| Eine Adresse eingeben                                               | . 24 |
|---------------------------------------------------------------------|------|
| Adresslisten benennen                                               | . 26 |
| Einträge standardmäßig zu einer Adressliste zuweisen                | . 26 |
| Adressen anzeigen                                                   | . 27 |
| Die Hauptadressliste anzeigen                                       | . 27 |
| Die Taste Scan benutzen                                             | . 28 |
| Zwischen der Kurzübersicht und dem vollständigen Eintrag umschalten | . 28 |
| Adressen einer eigenen Liste anzeigen                               | . 29 |
| Notizen eingeben                                                    | . 30 |
| Notizen anzeigen                                                    | . 31 |
| Die Hauptnotizenliste anzeigen                                      | . 31 |
| Die Taste Scan benutzen                                             | . 31 |
| Zwischen der Kurzübersicht und dem vollständigen Eintrag umschalten | . 31 |
| Geheimnotizen                                                       | . 32 |
| Eine Geheimnotiz eingeben                                           | . 32 |
| Geheimnotizen anzeigen                                              | . 32 |
| Wörter in Einträgen suchen                                          | . 33 |
| Schlüsselwörter eingeben und auswählen                              | . 34 |
| Schlüsselwörter eingeben und bearbeiten                             | . 34 |
| Ein Schlüsselwort auswählen                                         | . 35 |
| Sonderzeichen in einen Eintrag einfügen                             | . 36 |
| Einträge ändern und löschen                                         | . 37 |
| Einen Eintrag ändern                                                | . 37 |
| Einen Eintrag löschen                                               | . 37 |
| Einsatz als Rechner                                                 | . 38 |
| Daten schützen                                                      | . 40 |
| Kennwort einrichten                                                 | . 40 |
| Kennwort ändern                                                     | . 40 |
| Den Organizer sperren bzw. freigeben                                | . 41 |
| Liste von Städten und Zeiten einrichten                             | . 42 |
| Städte und Uhrzeiten einrichten                                     | . 42 |
| Auswahl aus der Liste der vorgegebenen Städte vornehmen             | . 43 |
| Eingabe nicht vorgegebener Städte                                   | . 44 |
| Städte und Ortszeiten anzeigen                                      | . 45 |

| Speicher prüfen                           | 46 |
|-------------------------------------------|----|
| Freien Speicherplatz prüfen               | 46 |
| Speichernutzung optimieren                | 46 |
| Der Anschluß an einen PC                  | 47 |
| Den Organizer mit einem PC verbinden      | 47 |
| Synchronisierung von Organizer und PC     | 47 |
| Batterien                                 | 48 |
| Batterien überprüfen                      | 48 |
| Hinweis auf leeren Batterien              | 48 |
| Wann Sie die Batterien austauschen müssen | 49 |
| Vorgehensweise beim Batteriewechsel       | 50 |
| Automatische Abschaltung einstellen       | 51 |
| EIN JAHR GARANTIE                         | 52 |
| Anhang: Bildschirmsymbole                 | 54 |

|                          | Mit dem Organizer können Sie drei Grundtypen von<br>Informationen speichern: Termine, Adressen und<br>Notizen. In jeden dieser drei Speicher können Sie<br>Einträge auf mehrere Weise eingeben und abrufen. Der<br>Speicher des Organizers ist flexibel: Sie können die<br>Länge der Einträge so umfangreich wie nötig gestalten,<br>und Sie sind nicht an voreingestellte Bereichsgrößen<br>("Dateigrößen") gebunden, sondern geben die<br>Informationen frei ein. |
|--------------------------|----------------------------------------------------------------------------------------------------|
|                          | Der Organizer ist mit einer großen Anzahl von Optionen<br>ausgestattet, mit denen Sie ihn auf Ihre Anforderungen<br>abstimmen können. Der Abschnitt "Einführung"<br>erläutert viele dieser Grundthemen.                                                                                                    |
| Anzeigesprache<br>ändern | Wenn Sie Ihren Organizer erstmalig einschalten, wird<br>als Anzeigesprache Englisch benutzt. Sie können die<br>Sprache, jedoch ändern. Es stehen Ihnen folgende<br>Sprachen zur Verfügung: Deutsch, Französisch,<br>Italienisch und Spanisch. Gehen Sie wie folgt vor, um<br>die Sprache auszuwählen:                                                                                                    |
|                          | 1. Drücken Sie Options, um den ersten Bildschirm des<br>Optionen-Menüs aufzurufen.                                                                                                    |
|                          | <ol> <li>Drücken Sie 5, um SET CUSTOM OPTIONS<br/>auszuwählen.</li> </ol>                                                                                                    |
|                          | <ol> <li>Drücken Sie , um zum zweiten Bildschirm des<br/>Menüs "Optionen Festlegen" zu gelangen.</li> </ol>                                                                                                    |
|                          | <ol> <li>Drücken Sie 9, um SELECT A LANGUAGE<br/>auszuwählen. Der Bildschirm mit den Sprachen wird<br/>angezeigt.</li> </ol>                                                                                                    |
|                          | 5. Drücken Sie die Zifferntaste der gewünschten<br>Sprache: 1 für Englisch/English, 2 für<br>Spanisch/Español, 3 für Französisch/Français, 4 für<br>Italienisch/Italiano bzw. 5 für Deutsch.                                                                                                    |

| Kontrast<br>einstellen | Zum Einschalten des Organizers drücken Sie die Taste<br>On/Off in der linken oberen Ecke der Tastatur.                                                                |
|------------------------|----------------------------------------------------------------------------------------------------|
|                        | Wenn der Bildschirm zu hell oder zu dunkel ist, können<br>Sie den Kontrast regeln, um ihn besser lesen zu können.                                                     |
|                        | 1. Drücken Sie Options, um den ersten Bildschirm des<br>Optionen-Menüs aufzurufen.                                                                                    |
|                        | BITTE WAHLEN SIE:<br>> 1. KONTRAST REGELN<br>2. GERAT VER/ENTRIEGELN<br>3. TAGESALARME EINSTELLEN<br>4. DATUM+ZEIT FESTLEGEN<br>5. OPTIONEN FESTLEGEN                 |
|                        | <ol> <li>Drücken Sie 1 oder Enter, um den Bildschirm<br/>KONTRAST REGELN: aufzurufen.</li> </ol>                                                                      |
|                        | 3. Mit der Taste 	☐ stellen Sie das Display dunkler, mit<br>der Taste 	☐ heller. Halten Sie die Taste so lange<br>gedrückt, bis der gewünschte Kontrast erreicht ist. |
|                        | 4. Drücken Sie Enter oder Save.                                                                                                    |
| Display-               | Drücken Sie bei Dunkelheit die INDIGLO-Taste, und<br>halten Sie sie gedrückt um das Display zu beleuchten                                                             |

Displaybeleuchtung (*INDIGLO*®) einschalten Drücken Sie bei Dunkelheit die INDIGLO-Taste, und halten Sie sie gedrückt, um das Display zu beleuchten. Bei eingeschalteter Displaybeleuchtung können Sie Einträge vornehmen. Nachdem Sie die INDIGLO-Taste losgelassen haben, bleibt die Beleuchtung noch zehn Sekunden eingeschaltet.

INDIGLO ist ein eingetragenes Warenzeichen der Indiglo Corporation.

Auswahl in einem Menü vornehmen Ein "Menü" ist ein Bildschirm mit einer numerierten Liste von Auswahlmöglichkeiten. Beispielsweise rufen Sie den ersten Bildschirm des Optionen-Menüs auf, indem Sie Options drücken.

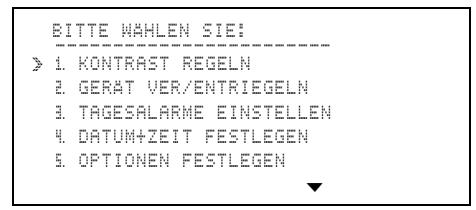

Einen Menüeintrag können Sie auf zwei Weisen auswählen:

- Drücken Sie bzw. , um den Zeiger 
   > zum gewünschten Menüeintrag zu bewegen, und drücken Sie anschließend Enter.
- Oder drücken Sie die Taste der Ziffer, die dem gewünschten Menüeintrag vorangestellt ist. In diesem Fall brauchen Sie Enter nicht zu drücken.

Bei manchen Menüs sehen Sie am unteren Bildschirmrand das Zeichen ▼. Es weist darauf hin, daß das Menü mehr als fünf Auswahlmöglichkeiten besitzt und deshalb auf einem zweiten Bildschirm fortgesetzt wird.

- Wenn Sie die Nummer des Eintrags kennen, den Sie auf dem zweiten Bildschirm auswählen möchten, brauchen Sie nur vom ersten Bildschirm aus die Zifferntaste zu drücken und ersparen sich das Aufrufen des zweiten.

Aufforderungen, wie im obigen Beispiel BITTE WAHLEN SIE, werden in der Regel in der ersten Bildschirmzeile angezeigt. Diese Aufforderungen sagen Ihnen, was Sie als nächstes tun sollten.

#### Datum und Uhrzeit einstellen

Sie müssen das Datum und die Uhrzeit einstellen, bevor Sie Funktionen benutzen können, für die Datum und Uhrzeit benötigt werden (z. B. "Termine", "Alarme", "Städte/Uhrzeit").

1. Drücken Sie (Options), um den ersten Bildschirm des Optionen-Menüs aufzurufen.

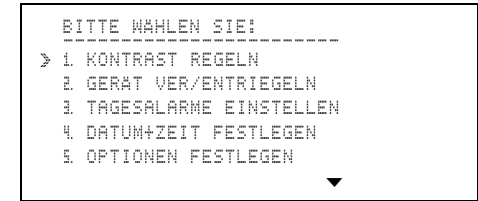

2. Drücken Sie 4, um DATUM+ZEIT FESTLEGEN auszuwählen.

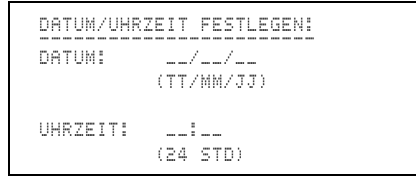

- 3. Geben Sie das aktuelle Datum in der Form TT/MM/JJ ein; geben Sie jeweils zwei Ziffern für den Tag, den Monat und das Jahr ein.
- Geben Sie die aktuelle Uhrzeit im 24-Stunden-Format ein. Wenn Sie als erste Ziffer, 3, 4, 5, 6, 7, 8 oder 9 eingeben, wird diese automatisch um eine Stelle nach rechts verschoben. Geben Sie anschließend die Minuten ein. Stellen Sie im 12-Stunden-Format ggf.
   AM (Taste A) oder PM (Taste P) ein.

(Fortsetzung)

| Datum und<br>Uhrzeit<br>einstellen<br>(Fortsetzung) | 5. Haben Sie alle Datum-/Uhrzeitangaben vorgenommen,<br>drücken Sie Enter.                                                                                                    |
|-----------------------------------------------------|----------------------------------------------------------------------------------------------------|
|                                                     | DATUM/UHRZEIT FESTLEGEN:<br>FORMATWAHL: / DROCKEN.<br>MONAT/TAG:                                                                                                    |
|                                                     | D MM/TT / TT/MM<br>ZEITFORMAT:<br>/ 12 STD D 24 STD                                                                                                    |
|                                                     | <ul> <li>6. Drücken Sie , A, b bzw. (, um den Cursor von einer Auswahlmöglichkeit zu einer anderen zu bewegen. Drücken Sie , (die Taste ), um das gewünschte Format zu markieren.</li> <li>Das Datum 29. November 1996 etwa wird im Format TT/MM als 29/11/96 und im Format MM/TT als</li> </ul> |

11/29/96 angezeigt. Statt der 24-Stundenanzeige können Sie auch die 12-Stundenanzeige mit AM und PM einstellen.

**Hinweis:** In den nachfolgenden Beispielen dieses Handbuchs wird TT/MM und das 12-Stunden-Format benutzt.

7. Haben Sie die Einstellungen vorgenommen, drücken Sie Enter.

```
DATUM/UHRZEIT FESTLEGEN:
UHRZEIT: 8:30 AM
IST ES SOMMERZEIT?
D JA V NEIN
```

- Drücken Sie ∠, um zu markieren, ob es sich bei der Uhrzeit um Sommerzeit handelt. Das Zeichen <sup>±</sup> hinter einer Zeitangabe, zeigt an, daß es sich um Sommerzeit handelt.
- 9. Haben Sie die Einstellungen vorgenommen, drücken Sie Enter.

Einen Termin mit Uhrzeit eingeben Das nachfolgende Beispiel zeigt, wie Sie einen Termin und eine zugehörige Uhrzeit eingeben.

In diesem Beispiel ist das Datum der 12. März 1996 und die Uhrzeit 8:30 AM (vormittags). Es ist Winterzeit.

1. Drücken Sie Reminders, um das Termine-Menü aufzurufen.

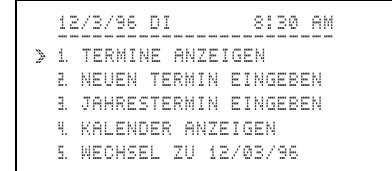

**Hinweis:** Möchten Sie das Datum in der obersten Zeile ändern, drücken Sie  $\bigcirc$  oder  $\bigcirc$ .

- 2. Wählen Sie NEUEN TERMIN EINGEBEN, indem Sie entweder:
  - 2 drücken, oder

```
DATUM EINGEBEN:
12/3/96
```

(Fortsetzung)

Einen Termin mit Uhrzeit (Fortsetzung) 3. Drücken Sie 1 4 0 6 9 6, um als Datum den 14. Juni 1996 einzugeben. Es wird automatisch angezeigt, um welchen Wochentag es sich handelt.

```
BEGINN-ENDZEIT EINGEBEN:
14/6/96 FR
__!__ AM - __!__ AM
```

- Geben Sie 1 1 3 0, d. h. 11:30, als Beginnzeit ein. "AM" wird standardmäßig für diese Zeitangabe angezeigt.
- 5. Drücken Sie ), um zur ersten Stelle der Endzeit zu gelangen. Geben Sie () (1 3 () ein, um 1:30 einzutragen. Für diese Uhrzeit wird standardmäßig "PM" angezeigt.
- 6. Drücken Sie ▲Alarm, um einen Alarm zu setzen, der Sie an den Termin erinnert. Das Zeichen ‡ erscheint.

**Hinweis:** Sie können den Alarm zu einem beliebigen Zeitpunkt nach Eingabe einer gültigen "Beginnzeit" aktivieren.

7. Drücken Sie Enter.

```
EESCHREIBUNG EINGEBEN:
14/6/96 FRI
11:30 AM - 1:30 PM
```

 Geben Sie als Beschreibung ESSEN MIT PAUL ein, und drücken Sie Enter.

Beachten Sie: Die erste Zeile dieser Beschreibung wird in den Terminübersichten angezeigt. Eine Terminübersicht rufen Sie auf, indem Sie Day Scan oder Scans drücken.

**Hinweis:** Einen Tippfehler verbessern Sie wie folgt: Drücken Sie ( bzw. ), um zum falschen Zeichen zu gelangen. Geben Sie das korrekte Zeichen ein, oder benutzen Sie die Tasten [Ins] (Einfügen) bzw. Del (Löschen).

```
0-15 TAGE VORWARNUNG:
14/6/96 FR
11:30 AM - 1:30 PM 
ESSEN MIT PAUL
00 TAGE VORWARNUNG
```

**Hinweis:** Wenn die Beschreibung länger als zwei Zeilen ist, wird sie vorübergehend nach oben verschoben, um Platz für TAGE VORWARNUNG zu machen. Nach Eingabe der Anzahl "Tage Vorwarnung" wird sie wieder normal angezeigt.

9. Drücken Sie 5, um 5 Tage vor dem Termin vorgewarnt zu werden.

Der Organizer zeigt am eingestellten Tag (hier am fünften) vor dem Termin eine "Vorwarnung" (kenntlich am Zeichen ½) in der Tagesterminübersicht (Taste Day Scan) an.

10. Drücken Sie Save. Ihr Eintrag wird angezeigt.

| Den Tastenton<br>einstellen | Sie haben drei Auswahlmöglichkeiten für den Ton, der<br>bei jedem Drücken einer Taste ausgegeben wird: Klick,<br>Piep oder kein Ton. |
|-----------------------------|----------------------------------------------------------------------------------------------------|
|                             | 1. Drücken Sie Options, um den ersten Bildschirm des<br>Optionen-Menüs aufzurufen.                                                   |
|                             | 2. Drücken Sie 5, um OFTIONEN FESTLEGEN auszuwählen.                                                                                 |
|                             | OPTIONEN FESTLEGEN:<br>> 1. KENNWORT<br>2. TASTENTON<br>1. SCHLÖSSELW. EINGEBEN<br>4. ADRESSLISTEN FESTLEGEN<br>5. AKTIVITATEN MEMO  |

3. Drücken Sie 2, um TRETENTON auszuwählen

```
TASTENTON FESTLEGEN:
DROCKEN J.
EIN/AUS: J EIN D AUS
TON: J KLICK D PIEP
```

- Drücken Sie , (△), (▷) bzw. (<), um den Cursor zwischen den Auswahlmöglichkeiten zu verschieben. Drücken Sie , (die Taste ), um eine Auswahl zu markieren.
- 5. Drücken Sie Save.

Es werden drei Arten von Terminen unterschieden.

- **Treffen (Termin mit Uhrzeit)**—an einem bestimmten Datum und zu einer bestimmten Uhrzeit.
- Aktivitäten—an einem bestimmten Datum, aber ohne Uhrzeit. Sie können eine Aktivität auf die folgenden Tage übertragen lassen, wenn sie nicht als erledigt markiert wurde.
- Jahrestermine—jedes Jahr am gleichen Datum wiederkehrend. Jahrestermine können mit oder ohne Zeitangabe angegeben werden.

Alle Termine werden in einer Hauptübersicht in folgender Reihenfolge gespeichert: Jahrestermine mit Zeitangabe, Jahrestermine ohne Zeitangabe, normale Termine mit Uhrzeit, nicht erledigte Aktivitäten, erledigte Aktivitäten. Innerhalb jeder Termingruppe werden die Termine chronologisch geordnet abgespeichert, als erstes Kriterium nach dem Datum und als zweites nach der Uhrzeit.

Außer der Hauptübersicht können Sie mit zwei Tasten verschiedene Teilübersichten anzeigen lassen.

- Mit Scans können Sie mehrere Teilübersichten aufrufen. Sie können "Termine mit Alarm", "Wöchentliche Termine", "Monatliche Termine", "Jahrestermine" und "Wöchentliche Aktivitäten" anzeigen lassen.
- Mit <u>Day Scan</u> rufen Sie eine Übersicht aller Termine für einen einzigen Tag (Tagesterminübersicht) auf.

In den Teilübersichten sind die Einträge in der gleichen Reihenfolge wie in der Hauptübersicht gespeichert, allerdings mit einer Abweichung: Termine, für die Sie "Tage Vorwarnung" angegeben haben, werden am Vorwarnungstag als erste in der Übersicht angezeigt. In der Hauptübersicht werden Vorwarnungen nicht angezeigt.

## Einen Termin eingeben

| Einen Termin<br>mit Uhrzeit<br>eingeben | Sie      | ehe Erste Schritte, S. 8.                                                                                                    |
|-----------------------------------------|----------|----------------------------------------------------------------------------------------------------|
| Einen Termin<br>für eine                | Da<br>Uh | s folgende Verfahren zeigt, wie Sie einen Termin ohne<br>rzeit eingeben.                                                                                                    |
| Aktivität<br>eingeben                   | 1.       | Drücken Sie Reminders), um das Termine-Menü aufzurufen.                                                                                                    |
|                                         | 2.       | Drücken Sie (2), um NEUEN TERMIN EINGEBEN auszuwählen.                                                                                                    |
|                                         | 3.       | Geben Sie das Datum ein. Der Wochentag wird<br>angezeigt, und der Cursor rückt zur Uhrzeit vor.                                                                                                    |
|                                         | 4.       | Für eine Aktivität geben Sie keine Zeit ein. Drücken<br>Sie Enter.                                                                                                    |
|                                         |          | <b>Hinweis:</b> Da einer Aktivität keine Uhrzeit zugeordnet wird, können Sie auch keinen Alarm setzen.                                                                                                    |
|                                         | 5.       | Geben Sie eine Beschreibung der Aktivität ein, und<br>drücken Sie Enter). Nun wird 00 TAGE<br>VORWARNUNG angezeigt.                                                                                                    |
|                                         |          | Hinweis: Wenn die Beschreibung länger als zwei<br>Zeilen ist, wird sie vorübergehend nach oben<br>verschoben, um Platz für TAGE VORWARNUNG zu<br>machen. Nach Eingabe der Anzahl "Tage<br>Vorwarnung" wird sie wieder normal angezeigt. |
|                                         | 6.       | Geben Sie die Anzahl Tage (0 bis 15) ein, um eine<br>Vorwarnung durch den Organizer für die Aktivität zu<br>erhalten.                                                                                                    |
|                                         | 7.       | Wenn Sie eine Änderung im Eintrag vornehmen<br>möchten, drücken Sie die Cursor-Tasten (⌒, ♡, (⊂,<br>)), um an die gewünschte Stelle zu gelangen.<br>Überschreiben Sie diesen Teil, oder benutzen Sie die<br>Tasten Ins bzw. Del.        |
|                                         | 8.       | Drücken Sie Save. Nun wird _ ( V MENN<br>VOLLSTAENDIG. ) angezeigt. Dies gestattet Ihnen,<br>die Aktivität als erledigt zu markieren, wenn Sie sie<br>ausgeführt haben.                                                                 |

| Aktivitäten als<br>erledigt<br>markieren | In der Hauptübersicht und in den Teilübersichten<br>werden Aktivitäten mit einem Platzhalter für die<br>Markierung "erledigt" angezeigt. Der Platzhalter dient<br>zur Unterscheidung von Aktivitäten und normalen<br>Terminen und gibt Ihnen die Möglichkeit, eine Aktivität<br>nach der Ausführung als erledigt abzuhaken. |
|------------------------------------------|----------------------------------------------------------------------------------------------------|
|                                          | Eine Aktivität als erledigt abhaken:                                                                                                    |
|                                          | • In der Hauptübersicht: Lassen Sie sich die Aktivität anzeigen, und drücken Sie ☑ (die Taste 🗵).                                                                                                    |
|                                          | <ul> <li>In einer Teilübersicht: Bewegen Sie den Zeiger ≥ vor<br/>den Eintrag, und drücken Sie 🗸 (die Taste X).</li> </ul>                                                                                                    |
|                                          | Der markierte Eintrag wird automatisch neu einsortiert<br>und bei den anderen als erledigt markierten Aktivitäten<br>abgespeichert.                                                                                                    |
|                                          | Eine als erledigt markierte Aktivität bleibt solange im<br>Organizer gespeichert, bis Sie sie löschen.                                                                                                    |
| Aktivitäten auf<br>später<br>übertragen  | Sie können eine Aktivität vom Organizer auf später<br>übertragen lassen, wenn sie nicht als erledigt abgehakt<br>wird.                                                                                                    |
|                                          | 1. Drücken Sie Options, um den ersten Bildschirm des Optionen-Menüs aufzurufen.                                                                                                    |
|                                          | <ol> <li>Drücken Sie 5, um OPTIONEN FESTLEGEN<br/>auszuwählen.</li> </ol>                                                                                                    |
|                                          | 3. Drücken Sie 5, um AKTIVITATEN MEMO<br>auszuwählen. Mit dem nun angezeigten Bildschirm<br>können Sie festlegen, ob nicht abgehakte Aktivitäten<br>auf spätere Tage übertragen werden.                                                                                                    |
|                                          | 4. Drücken Sie 📿, um Ihre Wahl zu markieren.                                                                                                    |
|                                          | 5. Drücken Sie Save.                                                                                                    |

# Einen Termin eingeben (Fortsetzung)

| Einen<br>Jahrestermin<br>eingeben | Ein Jahrestermin kehrt jedes Jahr am gleichen Datum<br>wieder und kann mit oder ohne Zeitangabe eingetragen<br>werden. Jahrestermine ohne Zeitangabe können nicht auf<br>Folgetage übertragen werden, sondern werden nur von Jahr<br>zu Jahr fortgeschrieben. |
|-----------------------------------|----------------------------------------------------------------------------------------------------|
|                                   | 1. Drücken Sie Reminders), um das Termine-Menü aufzurufen.                                                                                                    |
|                                   | <ol> <li>Drücken Sie 3, um JAHRESTERMIN EINGEBEN<br/>auszuwählen.</li> </ol>                                                                                                    |
|                                   | 3. Geben Sie den Monat und den Tag ein. Das Jahr und<br>der Wochentag werden automatisch angezeigt. (Sie<br>werden in den Folgejahren automatisch angepaßt.)                                                                                                  |
|                                   | 4. Sie können nun entweder:                                                                                                    |
|                                   | <ul> <li>Eine Beginn- und ggf. eine Endzeit eingeben.</li> <li>Drücken Sie P für PM bzw. A für AM.</li> </ul>                                                                                                    |
|                                   | <ul> <li>Oder drücken Sie Enter, ohne eine Uhrzeit<br/>einzugeben.</li> </ul>                                                                                                    |
|                                   | <ol> <li>Wenn Sie einen Jahrestermin mit einer Uhrzeit<br/>eingegeben haben, können Sie einen Alarm setzen.<br/>Drücken Sie ▲Alarm, um einen Alarm zu setzen, der<br/>Sie auf den Termin hinweist. Das Zeichen<br/>erscheint.</li> </ol>                      |
|                                   | <ol> <li>Geben Sie eine Beschreibung ein, und drücken Sie<br/>Enter.</li> </ol>                                                                                                    |
|                                   | 7. Geben Sie die Anzahl Tage (0 bis 15) ein, um eine<br>Vorwarnung durch den Organizer zu erhalten                                                                                                    |
|                                   | <ul> <li>8. Wenn Sie eine Änderung im Eintrag vornehmen<br/>möchten, drücken Sie die Cursor-Tasten (⌒, ⊆, ⌒,<br/>)), um an die gewünschte Stelle zu gelangen.<br/>Überschreiben Sie diesen Teil, oder benutzen Sie die<br/>Tasten Ins bzw. Del.</li> </ul>    |
|                                   | 9. Drücken Sie Save.                                                                                                    |
|                                   |                                                                                                    |

## Alarme festlegen

|                                           | Sie können einen Alarm setzen, um auf einen Termin<br>hingewiesen zu werden, und können bis zu vier andere<br>Alarme pro Tag einrichten.                      |
|-------------------------------------------|----------------------------------------------------------------------------------------------------|
|                                           | Außerdem können Sie einstellen, wie viele Minuten vor<br>einem Termin der Alarm ertönt oder Sie können alle<br>Alarme vorübergehend ausschalten.              |
| Einen Alarm für<br>einen Termin<br>setzen | Sie können Termin-Alarme zwischen 1 und 99 Minuten vor einem Termin einstellen.                                                                               |
|                                           | 1. Drücken Sie Options), um den ersten Bildschirm des<br>Optionen-Menüs aufzurufen.                                                                           |
|                                           | 2. Drücken Sie (5), um OPTIONEN FESTLEGEN auszuwählen.                                                                                                    |
|                                           | <ol> <li>Drücken Sie , um zum zweiten Bildschirm des<br/>Menüs "Optionen Festlegen" zu blättern.</li> </ol>                                                   |
|                                           | <ol> <li>Drücken Sie 6 oder Enter, um ALARM SETZEN<br/>auszuwählen.</li> </ol>                                                                                |
|                                           | 5. Geben Sie die Anzahl der Minuten (1 bis 99) ein, die<br>der Alarm vor einem Termin ertönen soll. (Drücken<br>Sie vor Eingabe einer zweistelligen Zahl (].) |
|                                           | 6. Drücken Sie Savel.                                                                                                    |

# Alarme festlegen (Fortsetzung)

| Tagesalarme<br>festlegen        | Sie können bis zu vier Tagesalarme festlegen.                                                                                                    |
|---------------------------------|----------------------------------------------------------------------------------------------------|
|                                 | 1. Drücken Sie <u>Options</u> , um den ersten Bildschirm des<br>Optionen-Menüs aufzurufen.                                                                    |
|                                 | 2. Drücken Sie ③, um TAGESALARME EINSTELLEN auszuwählen.                                                                                                    |
|                                 | 3. Drücken Sie 1, 2, 3 oder 4, um den gewünschten Tagesalarm auszuwählen.                                                                                     |
|                                 | 4. Geben Sie die gewünschte Uhrzeit ein. Um z. B. einen<br>Alarm um 8:30 AM zu setzen, geben Sie 8 3 0 ein.                                                   |
|                                 | 5. Drücken Sie 🏾 für PM oder 🗛 für AM.                                                                                                    |
|                                 | 6. Drücken Sie Save.                                                                                                    |
|                                 | Der Organizer zeigt nun erneut den Bildschirm WAHL<br>DER ALARMREGELUNG: an, damit Sie weitere<br>Alarme festlegen können.                                    |
| Alarmsignale<br>ein-/ausstellen | Sie können den Alarmton für alle Alarme vorübergehend<br>ausschalten. Wenn Sie die Alarme erneut einschalten,<br>werden künftige Alarme entsprechend ertönen. |
|                                 | 1. Drücken Sie Options, um den ersten Bildschirm des Optionen-Menüs aufzurufen.                                                                               |
|                                 | <ol> <li>Drücken Sie (7), um ALARME EIN/AUSSTELLEN<br/>auszuwählen.</li> </ol>                                                                                |
|                                 | 3. Markieren Sie EIN oder AUS mit der Taste 🖌.                                                                                                    |
|                                 | 4. Drücken Sie Save.                                                                                                    |

| Alarm<br>bestätigen | Wenn die Uhrzeit erreicht ist, für die ein Alarm<br>eingerichtet wurde, ertönt der Alarmton und blinkt das<br>Symbol ▲, und zwar auch, wenn der Organizer<br>ausgeschaltet ist. Um die akustische Meldung und das<br>blinkende Symbol auszuschalten, drücken Sie eine<br>beliebige Taste. |
|---------------------|----------------------------------------------------------------------------------------------------|
|                     | <ul> <li>Wenn der Alarm f ür einen Termin eingerichtet<br/>wurde, wird der Termineintrag angezeigt.</li> </ul>                                                                                                    |
|                     | • Wenn es sich um einen Tagesalarm handelt, wird<br>TAGESALARM mit der eingestellten Uhrzeit angezeigt.                                                                                                    |
|                     | Wenn Sie gerade einen Eintrag vornehmen bzw.<br>bearbeiten und eine Alarmzeit erreicht wird, ertönt das<br>akustische Signal und das Hinweissymbol blinkt, aber<br>der Eintrag, den Sie gerade bearbeiten, bleibt weiterhin<br>angezeigt.                                                 |
|                     | Wenn Sie einen Alarm nicht durch Drücken einer Taste<br>bestätigen, stoppt das akustische Signal von selbst nach<br>ca. 30 Sekunden. Das Hinweissymbol blinkt jedoch<br>solange, bis Sie <b>A</b> [Alarm] drücken.                                                                        |

### Termine anzeigen

| Termine für das<br>aktuelle Datum<br>anzeigen | 1. Drücken Sie Reminders, um das Termine-Menü<br>aufzurufen. Das aktuelle Datum wird in der obersten<br>Zeile angezeigt.                                                                           |  |  |  |  |  |  |  |
|-----------------------------------------------|----------------------------------------------------------------------------------------------------|--|--|--|--|--|--|--|
|                                               | 2. Drücken Sie 1 oder Enter, um TERMINE ANZEIGEN<br>auszuwählen. Der erste Termin für das aktuelle<br>Datum wird angezeigt.                                                                        |  |  |  |  |  |  |  |
|                                               | <ol> <li>Um weitere Termine für dieses Datum anzuzeigen,<br/>drücken Sie</li></ol>                                                                                                    |  |  |  |  |  |  |  |
| Termine für ein<br>anderes Datum<br>anzeigen  | Um Termine für ein anderes Datum direkt anzuzeigen,<br>müssen Sie das Datum in der obersten Zeile des<br>Termine-Menüs ändern. Dies können Sie entweder im<br>Termine-Menü oder über den Kalender. |  |  |  |  |  |  |  |
| Datum im<br>Termine-Menü                      | 1. Drücken Sie Reminders, um das Termine-Menü aufzurufen.                                                                                                    |  |  |  |  |  |  |  |
| ändern                                        | 2. Verwenden Sie eines der beiden Verfahren:                                                                                                    |  |  |  |  |  |  |  |
|                                               | <ul> <li>Drücken Sie</li></ul>                                                                                                    |  |  |  |  |  |  |  |
|                                               | <ul> <li>Drücken Sie 5, um WECHSEL ZU 12/03/96<br/>auszuwählen. Geben Sie das gewünschte Datum<br/>ein, und drücken Sie Enter.</li> </ul>                                                          |  |  |  |  |  |  |  |
|                                               | 3. Wenn das gewünschte Datum in der obersten Zeile<br>angezeigt wird, drücken Sie 1 oder Enter, um<br>TERMINE ANZEIGEN auszuwählen. Der erste<br>Termin für das neue Datum wird angezeigt.         |  |  |  |  |  |  |  |
|                                               | <ol> <li>Um weitere Termine für dieses Datum anzuzeigen,<br/>drücken Sie</li></ol>                                                                                                    |  |  |  |  |  |  |  |
|                                               | Hinweis: Sie können jederzeit zum ursprünglichen<br>Datum und der ursprünglichen Uhrzeit zurückkehren,<br>indem Sie zweimal <u>Reminders</u> drücken.                                              |  |  |  |  |  |  |  |

| Der Kalender                | Sie können sich für jeden Monat zwischen Januar 1960<br>und Dezember 2059 den Kalender anzeigen lassen.                                                                                                    |
|-----------------------------|----------------------------------------------------------------------------------------------------|
|                             | Das eingestellte Datum wird sowohl für den Kalender<br>als auch das Termine-Menü benutzt. Wenn Sie das<br>Datum im Termine-Menü ändern und anschließend den<br>Kalender anzeigen lassen, wird also der Kalender für<br>dieses Datum angezeigt. |
|                             | Umgekehrt gilt entsprechend: Wenn Sie <u>Reminders</u> nach<br>einer Änderung im Kalendermodus drücken, wird in der<br>obersten Zeile des Termine-Menüs das Datum angezeigt,<br>das im Kalender eingestellt wurde.                             |
| Datum im<br>Kalender ändern | 1. Drücken Sie Reminders), um das Termine-Menü aufzurufen.                                                                                                    |
|                             | 2. Drücken Sie 4, um KALENDER ANZEIGEN<br>auszuwählen. Nun wird der Kalender für den<br>aktuellen Monat angezeigt. Das aktuelle Datum<br>blinkt.                                                                                               |
|                             | Einige Monate können nicht komplett auf einem<br>Bildschirm angezeigt werden. Wenn ▼ oder ▲<br>angezeigt ist, drücken Sie ☑, um zu den letzten<br>Tagen des angezeigten Monats zu gelangen bzw. △,<br>zum Monatanfang zu gelangen.             |
|                             | 3. Mit folgenden Tasten bewegen Sie sich innerhalb des Kalenders:                                                                                                    |
|                             | • )) oder ((), um tageweise vor/zurück zu gehen.                                                                                                    |
|                             | • 🕞 oder 🛆, um wochenweise vor/zurück zu gehen.                                                                                                    |
|                             | <ul> <li>Image: oder (a), um monatsweise vor/zur         ück zu gehen.</li> </ul>                                                                                                    |
|                             | <ol> <li>Bewegen Sie den Cursor auf das gewünschte Datum,<br/>und drücken Sie <u>Enter</u>]. Im Termine-Menü wird nun<br/>(in der obersten Zeile) dieses Datum angezeigt.</li> </ol>                                                           |
|                             | Hinweis: Sie können jederzeit zum ursprünglichen<br>Datum und der ursprünglichen Uhrzeit zurückkehren,<br>indem Sie zweimal <u>Reminders</u> drücken.                                                                                          |

Sie können jederzeit die komplette Hauptübersicht Ihrer Termineinträge anzeigen, indem Sie im Termine-Menü TERMINE ANZEIGEN wählen. Außerdem können Sie durch Drücken der Tasten Day Scan und Scans verschiedene Teilübersichten anzeigen.

Die Taste Day Scan benutzen Eine Übersicht über die Termine des aktuellen Datums können Sie aufrufen, indem Sie <u>Day Scan</u> drücken.

Ist das aktuelle Datum z. B. der 12. März 1996 und die momentane Uhrzeit 8:30, könnten Sie etwa folgende Tagesübersicht erhalten, wenn Sie <u>Day Scan</u> drücken.

```
12/3/96 DI 8:30 AM

>!15/03 _WOCHENBERICHT ERSTEL.

+GEBURTSTAG

9:30-11 BESPRECHUNG MIT MAIER

+1-2 PETER TREFFEN

_DOKU AN CLAUDIA SCHICKEN
```

- ! bedeutet, es handelt sich um eine Vorwarnung.
- \* weist auf einen Jahrestermin hin.
- weist auf einen Alarm hin.

Möchten Sie Termine für einen anderen Tag anzeigen lassen, ändern Sie das Datum wie auf S. 21 erläutert, und drücken Sie anschließend [Day Scan].

| Die Taste Scans<br>benutzen                   | Wenn Sie Scans) drücken, wird das Terminübersichts-<br>Menü angezeigt. Sie können folgende Termingruppen<br>anzeigen lassen:                                  |
|-----------------------------------------------|----------------------------------------------------------------------------------------------------|
|                                               | • Termine (Treffen) mit Alarm.                                                                                                    |
|                                               | Wöchentliche Termine.                                                                                                    |
|                                               | Monatliche Termine.                                                                                                    |
|                                               | • Jahrestermine.                                                                                                    |
|                                               | Wöchentliche Aktivitäten.                                                                                                    |
|                                               | Sie wählen das gewünschte Verzeichnis auf gleiche<br>Weise wie Einträge in anderen Menüs, d. h.:                                                              |
|                                               | • Drücken Sie die Zahl, die der fortlaufenden Nummer vor einem Eintrag entspricht.                                                                            |
|                                               | <ul> <li>Drücken Sie</li></ul>                                                                                                    |
|                                               | Möchten Sie Termine für ein anderes Datum anzeigen<br>lassen, ändern Sie das Datum wie auf S. 20/21 erläutert,<br>und drücken Sie anschließend Day Scan.      |
| Vollständigen<br>Eintrag von<br>Teilübersicht | Sie können in einer Teilübersicht einen Eintrag<br>auswählen und erhalten dann den vollständigen Eintrag<br>in der Hauptübersicht angezeigt.                  |
| aus aufrufen                                  | Setzen Sie dazu den Zeiger » vor den gewünschten<br>Eintrag, und drücken Sie <u>Enter</u> . Der vollständige Eintrag<br>in der Hauptübersicht wird angezeigt. |

Alle Adressen werden in alphabetischer Reihenfolge in einer Hauptliste gespeichert.

Außer der Hauptliste können Sie jede Adresse einer, zwei oder drei selbst benannten Adresslisten zuweisen. Sie können den Organizer auch so einstellen, daß Einträge automatisch einer/mehreren Listen zugewiesen werden. Die Nutzung mehrerer Listen gestattet Ihnen, Ihre Adressen nach Ihren Vorstellungen und Erfordernissen zu organisieren.

So geben Sie eine neue Adresse ein:

- 1. Drücken Sie <u>Addresses</u>, um das Adressen-Menü aufzurufen.
- 2. Drücken Sie [2], um NEUE ADRESSE EINGEBEN auszuwählen. In der obersten Zeile wird nun NAMEN EINGEBEN: angezeigt.
- 3. Geben Sie den Namen ein. Bei Personen ist es sinnvoll, den Nachnamen zuerst einzugeben.
- Drücken Sie abschließend Enter]. In der obersten Zeile wird nun TEL.-NUMMER(N) EINGEBEN: angezeigt.
- Geben Sie die gewünschte(n) Telefonnummer(n) ein. Drücken Sie am Ende jeder Nummer , um in eine neue Zeile vorzurücken und dort die nächste einzugeben.

Die ersten 13 Ziffern einer Telefonnummer sind im Telefonregister sichtbar.

(Fortsetzung)

- 6. Drücken Sie Enter). In der obersten Zeile wird nun ADRESSE / INFO EINGEBEN: angezeigt.
- 7. Geben Sie eine oder ggf. mehrere Anschriften und beliebig lange Zusatzinformationen ein.

Drücken Sie bei Bedarf 🚍, um jeweils in die nächste Zeile vorzurücken.

 Drücken Sie zum Schluß Enter. In der obersten Zeile wird nun ADRESSLISTE (N) WAHLEN: angezeigt.

Falls nötig, wird der Eintrag vorübergehend nach oben verschoben, um Platz für die Adresslistenwahl zu schaffen. Sie können den Eintrag einer, zwei, allen drei oder keiner eigenen Liste zuweisen.

**Hinweis:** Wenn Sie Ihre Listen noch nicht benannt haben, werden die voreingestellten Bezeichnungen LISTE 1, LISTE 2 und LISTE 3 angezeigt. Wie Sie Ihre Listen benennen, wird im folgenden Abschnitt erläutert.

- Drücken Sie , A, D oder (, um von einer Liste zur nächsten zu gelangen oder Enter, um nach unten vorzurücken. Drücken Sie ( (die Taste ), um die gewünschte(n) Liste(n) zu markieren.
- 10. Wenn Sie eine Änderung im Eintrag vornehmen möchten, drücken Sie die Cursor-Tasten (⌒, ♥, ⟨,
  ()), um an die gewünschte Stelle zu gelangen. Überschreiben Sie diesen Teil, oder benutzen Sie die Tasten Ins bzw. Del.

11. Drücken Sie Save.

Außer zur Hauptliste können Sie die einzelnen Adresseinträge bis zu drei selbstdefinierten Listen zuweisen. So könnten Sie z. B. eine Liste mit den Adressen Ihrer Projektteammitglieder und eine zweite Liste mit den Angehörigen Ihrer Fußballmanschaft anlegen.

- 1. Drücken Sie Options, um den ersten Bildschirm des Optionen-Menüs aufzurufen.
- 2. Drücken Sie 5, um OPTIONEN FESTLEGEN auszuwählen.
- 3. Drücken Sie 4, um ADRESSLISTEN FESTLEGEN auszuwählen.
- 4. Drücken Sie 1 oder Enter, um LISTENNAMEN EINGEBEN auszuwählen.
- 5. Drücken Sie 1, 2 oder 3, um die gewünschte Liste auszuwählen. Es erscheint LISTENNAMEN EINGEBEN:.
- 6. Geben Sie einen Namen ein. Dieser darf bis zu 11 Zeichen lang sein. Drücken Sie dann <u>Enter</u> oder <u>Save</u>.

Es wird wiederum der Bildschirm mit den neuen Listennamen angezeigt.

Einträge standardmäßig zu einer Adressliste zuweisen Wenn Sie nicht für jede neue Adresse eine separate Zuweisung zu einer Liste vornehmen möchten, können Sie neue Einträge automatisch einer voreingestellten Liste zuweisen. Sie stellen diese Liste wie folgt ein.

- 1. Führen Sie die Schritte 1 bis 3 des vorstehenden Abschnitts aus.
- 2. Drücken Sie (2), um STANDARDPARAMETER DER ADRESSLISTEN WAHLEN: auszuwählen. Nun wird STANDARDPARAM. FESTLEGEN angezeigt.
- 4. Drücken Sie Save.

| Die Haupt-<br>adressliste | Drücken Sie Addresses), um das Adressen-Menü<br>aufzurufen.                                                                                                    |   |  |  |  |  |  |
|---------------------------|----------------------------------------------------------------------------------------------------|---|--|--|--|--|--|
| anzeigen                  | 2. Drücken Sie nun entweder:                                                                                                    |   |  |  |  |  |  |
|                           | • 1 oder Enter, um ADRESSEN ANZEIGEN<br>auszuwählen. Nun wird der erste Eintrag der<br>Hauptliste angezeigt.                                                                     |   |  |  |  |  |  |
|                           | <ul> <li>Einen Buchstaben, um den ersten mit diesem<br/>Buchstaben beginnenden Eintrag anzuzeigen.</li> </ul>                                                                    |   |  |  |  |  |  |
|                           | 3. Weitere Adressen können Sie auf die beiden<br>folgenden Weisen anzeigen:                                                                                                    |   |  |  |  |  |  |
|                           | <ul> <li>Drücken Sie , um in alphabetischer Reihenfolge<br/>durch die Liste zu blättern.</li> </ul>                                                                              | ! |  |  |  |  |  |
|                           | <ul> <li>Drücken Sie einen Buchstaben, um den ersten mit<br/>diesem Buchstaben beginnenden Eintrag<br/>anzuzeigen.</li> </ul>                                                    |   |  |  |  |  |  |
|                           | Ist ein Eintrag zu lang, um auf eine einzige<br>Bildschirmseite zu passen, sehen Sie ein ▼ oder ein<br>▲. Mit ☑ oder ᢙ können Sie zum Anfang oder Ende<br>des Eintrags blättern. |   |  |  |  |  |  |

| Die Taste Scan | N |
|----------------|---|
| benutzen       | a |
|                |   |

Mit der Taste Scan unter "Addresses" rufen Sie eine alphabetische Kurzübersicht (nur Namen und Telefonnummern) der Adressen auf.

Wenn Sie die Taste Scan unter "Addresses" drücken, erhalten Sie eine Liste mit dem ähnlichen Aufbau wie im folgenden Beispiel.

|   | BUCHST./ENTE | R DRÜCKEN      |
|---|--------------|----------------|
| > | ALMERDING    | 012-3455       |
|   | BECK P       | 034-5555-1234  |
|   | JORDAN M     | 0456-5555-2091 |
|   | MOCK M       | 0678-7119012   |
|   | WILD C       | 0891-385934    |

Sie bewegen sich durch die Liste, indem Sie:

- 🕞 oder 🗁 drücken; oder
- eine Buchstabentaste drücken, um zum ersten mit diesem Buchstaben beginnenden Eintrag zu gelangen.

Zwischen der Kurzübersicht und dem vollständigen Eintrag umschalten Sie können in der alphabetischen Kurzübersicht einen Namen mit Telefonnummer auswählen und erhalten dann den vollständigen Eintrag zu diesem Namen in der Hauptliste angezeigt.

Bewegen Sie den Zeiger » vor den Eintrag, den Sie komplett anzeigen lassen möchten, und drücken Sie Enter. Der vollständige Eintrag aus der Hauptliste wird angezeigt.

Um zur Kurzübersicht zurückzuschalten, drücken Sie die Taste Scan unter "Addresses". Der Zeiger ≫ befindet sich vor demselben Eintrag wie zuvor. Der Eintrag wird ganz oben angezeigt. Drücken Sie 合 oder ⊖, um weiterzublättern. Sie können sich auf einfache Weise die Adressen anzeigen lassen, die Sie in die selbstdefinierten Listen aufgenommen haben.

- 1. Drücken Sie <u>Addresses</u>, um das Adressen-Menü aufzurufen.
- 2. Drücken Sie 3, um ADRESSLISTE WAHLEN auszuwählen.

**Hinweis:** Wenn Sie eigene Namen für die Adresslisten angegeben haben, werden diese angezeigt; zum Benennen der Listen siehe auch S. 26.

3. Drücken Sie die Ziffer der gewünschten Liste.

Möchten Sie z. B. die dritte Liste anzeigen, drücken Sie die Taste 3. Am oberen Bildschirmrand erscheint in diesem Fall neben Address eine 3.

- 4. Sie bewegen sich durch die Liste, indem Sie:
  - 😔 oder 🗇 drücken; oder
  - eine Buchstabentaste drücken, um zum ersten mit diesem Buchstaben beginnenden Eintrag zu gelangen.

Notizeinträge im Organizer dienen zum Anlegen von persönlichen Aufzeichnungen oder listenähnlichen Aufstellungen. Die Notizen werden alphabetisch nach den von ihnen eingegebenen Titeln gespeichert.

- 1. Drücken Sie Notes, um das Notizen-Menü aufzurufen.
- 2. Drücken Sie 2, um NEUE NOTIZ EINGEBEN auszuwählen. Nun wird NOTIZTITEL EINGEBEN: angezeigt.
- 3. Geben Sie einen Titel ein, und drücken Sie Enter). Nun wird NOTIZ EINGEBEN! angezeigt.

Der Titel darf länger als eine Zeile sein. Allerdings wird in der Titelübersicht, die Sie durch Drücken der Taste Scan unter "Notes" aufrufen, nur die erste Zeile jedes Titels angezeigt.

- 4. Geben Sie die gewünschte Information ein. Die Länge ist beliebig.
- Wenn Sie eine Änderung im Eintrag vornehmen möchten, drücken Sie die Cursor-Tasten (△, ☑, ( oder )), um an die gewünschte Stelle zu gelangen. Überschreiben Sie diesen Teil, oder benutzen Sie die Tasten Ins bzw. Del.
- 6. Drücken Sie Save.

Wenn Sie Save gedrückt haben, fügt der Organizer AKTUALISIERT und das aktuelle Datum ans Ende der Notiz an. Dies geschieht sowohl nach dem erstmaligen Erstellen als auch nach jeder späteren Änderung einer Notiz.

## Notizen anzeigen

| Die Haupt-                               | 1. Drücken Sie Notes), um das Notizen-Menü aufzurufen                                                                                                    |  |  |  |  |  |  |  |  |
|------------------------------------------|----------------------------------------------------------------------------------------------------|--|--|--|--|--|--|--|--|
| notizenliste<br>anzeigen                 | 2. Drücken Sie 1 oder Enter, um NOTIZEN ANZEIGEN auszuwählen.                                                                                                    |  |  |  |  |  |  |  |  |
|                                          | Die erste Notiz wird angezeigt. Weitere Notizen<br>können Sie auf die beiden folgenden Weisen<br>anzeigen:                                                                                                    |  |  |  |  |  |  |  |  |
|                                          | <ul> <li>Drücken Sie</li></ul>                                                                                                    |  |  |  |  |  |  |  |  |
|                                          | • Drücken Sie einen Buchstaben, um zum ersten mit diesem Buchstaben beginnenden Notizentitel zu gelangen.                                                                                                    |  |  |  |  |  |  |  |  |
|                                          | Ist ein Eintrag zu lang, um auf eine einzige<br>Bildschirmseite zu passen, sehen Sie ein ▼ oder ein<br>▲. Mit 😔 oder 🛆 können Sie zum Rest des Eintrags<br>blättern.                                                                      |  |  |  |  |  |  |  |  |
| Die Taste Scan<br>benutzen               | Mit der Taste Scan unter "Notes" rufen Sie eine<br>alphabetische Kurzübersicht (nur Titel) Ihrer Notizen<br>auf. Sie bewegen sich durch die Liste, indem Sie:                                                                             |  |  |  |  |  |  |  |  |
|                                          | <ul> <li></li></ul>                                                                                                    |  |  |  |  |  |  |  |  |
|                                          | <ul> <li>eine Buchstabentaste drücken, um zum ersten mit<br/>diesem Buchstaben beginnenden Titel zu gelangen.</li> </ul>                                                                                                    |  |  |  |  |  |  |  |  |
| Zwischen der<br>Kurzübersicht<br>und dem | Sie können in der Titelübersicht einen Titel auswählen<br>und erhalten dann den vollständigen Eintrag in der<br>Notizenhauptliste angezeigt.                                                                                              |  |  |  |  |  |  |  |  |
| vollständigen<br>Eintrag<br>umschalten   | Bewegen Sie den Zeiger » vor den Eintrag, den Sie<br>komplett anzeigen lassen möchten, und drücken Sie<br>Enter]. Der vollständige Eintrag aus der Hauptliste wird<br>angezeigt.                                                          |  |  |  |  |  |  |  |  |
|                                          | Um zur Kurzübersicht zurückzuschalten, drücken Sie die<br>Taste Scan unter "Notes". Der Zeiger ≫ befindet sich vor<br>demselben Eintrag wie zuvor. Der Eintrag wird ganz<br>oben angezeigt. Drücken Sie 合 oder ⊖, um<br>weiterzublättern. |  |  |  |  |  |  |  |  |

### Geheimnotizen

| Eine<br>Geheimnotiz<br>eingeben | Geheimnotizen werden in einem "geschützten" Bereich<br>getrennt von den normalen Notizen gespeichert. Sie<br>müssen ein Kennwort eingeben, um Geheimnotizen<br>anzeigen zu können. Wenn Sie Geheimnotizen eingeben,<br>werden diese automatisch gesperrt und geschützt. |  |  |  |  |  |
|---------------------------------|----------------------------------------------------------------------------------------------------|--|--|--|--|--|
|                                 | Wie bei normalen Notizen, geben Sie auch für jede<br>Geheimnotiz einen Titel ein. Titel von Geheimnotizen<br>werden jedoch nicht in der Titelübersicht angezeigt.                                                                                                    |  |  |  |  |  |
|                                 | 1. Drücken Sie Notes, um das Notizen-Menü aufzurufen.                                                                                                    |  |  |  |  |  |
|                                 | 2. Drücken Sie 3, um GEHEIMNOTIZEN auszuwählen.                                                                                                    |  |  |  |  |  |
|                                 | • Wenn Sie noch kein Kennwort eingerichtet haben,<br>werden Sie aufgefordert, zur Kennworteingabe<br>umzuschalten. Auf Seite 40 wird erläutert, wie Sie<br>ein Kennwort eingeben.                                                                                       |  |  |  |  |  |
|                                 | <ul> <li>Wenn Sie ein Kennwort eingerichtet haben,<br/>werden Sie aufgefordert, es einzugeben.</li> </ul>                                                                                                    |  |  |  |  |  |
|                                 | 3. Geben Sie Ihr Kennwort ein, und drücken Sie Enter.                                                                                                    |  |  |  |  |  |
|                                 | 4. Drücken Sie [2], um GEHEIMNOTIZ EINGEBEN<br>auszuwählen. Geben Sie die Notiz wie eine normale<br>Notiz ein.                                                                                                    |  |  |  |  |  |
| Geheimnotizen<br>anzeigen       | 1. Führen Sie die Schritte 1 bis 3 des vorstehenden<br>Abschnitts aus.                                                                                                    |  |  |  |  |  |
|                                 | <ol> <li>Drücken Sie 1 oder Enter, um GEHEIMNOTIZEN<br/>ANZEIGEN auszuwählen.</li> </ol>                                                                                                    |  |  |  |  |  |
|                                 | 3. Die erste Geheimnotiz wird angezeigt. Sie können die<br>Geheimnotizen auf gleiche Weise wie normale<br>Notizen anzeigen und ebenso in ihnen blättern. Siehe<br>Seite 31.                                                                                             |  |  |  |  |  |

Der Organizer ist mit einer Suchfunktion ausgestattet, die Ihnen die Suche nach Zeichen oder Wörtern (bis zu 24 Zeichen lang) erlaubt. Sie können wählen, ob Sie nur einen Bereich oder alle vier Bereiche ("alle Dateien") durchsuchen möchten.

- 1. Drücken Sie Find. Das Menü SUCHEN NACH DATEIEN: wird angezeigt.
- 2. Geben Sie die Nummer der Liste ein, die durchsucht werden soll. Um z. B. die Adressliste zu durchsuchen, drücken Sie 3.

Hinweis: Wenn Sie GEHEIMNOTIZEN oder ALLE DATEIEN auswählen, wird der Bildschirm KENNWORT EINGEBEN! angezeigt. Geben Sie das Kennwort ein.

- 3. Geben Sie die Zeichen oder die Wörter ein, nach denen Sie suchen möchten, und drücken Sie [Enter].
- 4. Wenn der Suchbegriff gefunden wurde, wird der Eintrag angezeigt. Sie können nun:
  - 🗐 oder Enter drücken, um die Suche fortzusetzen, oder
  - Edit drücken, um den Eintrag zu bearbeiten. Es erscheint der Bildschirm SUCHE ABBRECHEN?. Wählen Sie "Ja", um den Eintrag zu bearbeiten.
  - Um den Eintrag zu löschen, drücken Sie Del. Sie können nun die Suche nach weiteren Einträgen fortsetzen.
- 5. Sie können Sie Suche jederzeit mit Cancel abbrechen. Es erscheint der Bildschirm SUCHE ABBRECHEN?.
  - Möchten Sie die Suche fortsetzen, drücken Sie 1.
  - Möchten Sie die Suche abbrechen, drücken Sie 2.
  - Um zum vorherigen Eintrag zur
    ückzukehren, dr
    ücken Sie 3. Der vorherige Eintrag wird angezeigt und der Suchvorgang abgebrochen.

# Schlüsselwörter eingeben und auswählen

|                                               | Ein einzelnes Wort oder Redewendungen, die Sie häufig<br>in Einträgen benutzen werden als "Schlüsselwort"<br>bezeichnet, beispielsweise "Treffen mit" oder "anrufen".<br>Die Schlüsselwort-Funktion des Organizers gestattet es<br>Ihnen, bis zu fünf Begriffe einzugeben, die Sie<br>anschließend ohne erneutes Eintippen beim Anlegen<br>von Einträgen benutzen können. Ein Schlüsselwort darf<br>bis zu 22 Zeichen lang sein. |
|-----------------------------------------------|----------------------------------------------------------------------------------------------------|
| Schlüsselwörter<br>eingeben und<br>bearbeiten | 1. Drücken Sie Options), um den ersten Bildschirm des<br>Optionen-Menüs aufzurufen.                                                                                                    |
|                                               | 2. Drücken Sie (5), um OPTIONEN FESTLEGEN auszuwählen.                                                                                                    |
|                                               | <ol> <li>Drücken Sie ③, um SCHLÖSSELW. ENGEBEN<br/>auszuwählen. Nun wird SCHLÖSSELWORT<br/>EINGEBEN: angezeigt.</li> </ol>                                                                                                    |
|                                               | <b>Hinweis:</b> Wenn Sie bereits Schlüsselwörter eingegeben<br>haben, werden diese statt WORT 1, WORT 2 etc.<br>angezeigt.                                                                                                    |
|                                               | <ol> <li>Drücken Sie die Nummer des gewünschten<br/>Schlüsselworts.</li> </ol>                                                                                                    |
|                                               | Um z. B. das erste Schlüsselwort zu bearbeiten,<br>drücken Sie ①. Es erscheint die Eingabeaufforderung<br>EINGEBEN/BEARBEITEN:.                                                                                                    |
|                                               | 5. Geben Sie ein Wort oder mehrere Wörter mit einer<br>Gesamtlänge von bis zu 22 Zeichen ein.                                                                                                    |
|                                               | 6. Drücken Sie Save. Nun wird wiederum<br>SCHLÖSSELWORT EINGEBEN: angezeigt. Das<br>soeben bearbeitete Schlüsselwort wurde in die<br>Aufstellung übernommen. Sie können nun weitere<br>eingeben bzw. bearbeiten.                                                                                                    |

#### **Ein Schlüssel**wort auswählen Beim Eingeben oder Ändern eines Eintrags können Sie ein Schlüsselwort aus der erstellten Liste übernehmen. Das Schlüsselwort wird an der Stelle des Eintrags eingefügt, an der sich der Cursor befindet.

- 1. Setzen Sie den Cursor an die Stelle, an der Sie das Schlüsselwort einfügen möchten.
- 2. Drücken Sie Keywords, um die Liste der Schlüsselwörter aufzurufen. Die Liste erscheint vorübergehend anstelle des Eintrags.

#### Beispiel:

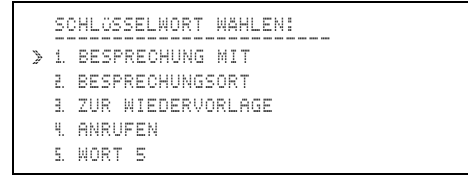

3. Drücken Sie die Nummer des gewünschten Schlüsselworts.

Um z. B. das dritte Schlüsselwort auszuwählen, drücken Sie 3.

- 4. Ihr Eintrag wird wieder eingeblendet. Das Schlüsselwort wird an die gewünschte Stelle kopiert.
- 5. Fahren Sie mit dem Eingeben/Ändern fort.

Hinweis: Während Sie einen Eintrag erstellen/ändern, können Sie Keywords jederzeit drücken, um die Schlüsselwortliste aufzurufen. Beim Eingeben/Ändern eines Eintrags können Sie Sonderzeichen aus dem Bildschirm "Symbole" einfügen. Das Zeichen wird an der Stelle des Eintrags eingefügt, an der sich der Cursor befindet.

- 1. Setzen Sie den Cursor an die Stelle, an der Sie das Symbol einfügen möchten.
- 2. Drücken Sie <u>Symbols</u>, um den ersten Bildschirm der Symbolliste aufzurufen.

| S | Ŷ | ME | 0 | L_ | A | U | S  | W | 4 | Ε | N | 1 | <br> | <br> |   |   |   |
|---|---|----|---|----|---|---|----|---|---|---|---|---|------|------|---|---|---|
| 1 | : | !  |   |    | 6 | : | Α  |   |   | A | : | Ä |      | Ę.   | - | - | 8 |
| 2 | : | 2  |   |    | 7 | : | 8. |   |   | Β | : | A |      | Q    | 3 | = | ŝ |
| З | : | #  |   |    | 8 | : | ÷  |   |   | Ċ | : | Ç |      | ł    | ł | = | 2 |
| 4 | : | Ŧ  |   |    | 9 | : | ¢  |   |   | D | : | 2 |      | 1    | Ι | = |   |
| 5 | - | X  |   |    | Ø | : | )  |   |   | Ξ | : | ć |      | ŝ    | Ţ | - | ¢ |

- 3. Drücken Sie die Nummer bzw. den Buchstaben des gewünschten Symbols. Um z.B. ⅔ auszuwählen, drücken Sie ④. Um 🗄, auszuwählen, drücken Sie 下.
- 4. Ihr Eintrag wird wieder eingeblendet. Das Symbol wird an die gewünschte Stelle kopiert.
- 5. Fahren Sie mit dem Eingeben/Ändern fort.

Hinweis: Während Sie einen Eintrag erstellen/ändern, können Sie Symbols jederzeit drücken.

| Einen Eintrag | 1. Lassen Sie sich den gewünschten Eintrag anzeigen.                                                                                                    |
|---------------|----------------------------------------------------------------------------------------------------|
| ändern        | <ol> <li>Drücken Sie <u>Edit</u>. Der Cursor erscheint. Die zum<br/>jeweiligen Eintragstyp gehörenden<br/>Eingabeaufforderungen werden wie beim normalen<br/>Eingeben angezeigt.</li> </ol> |
|               | 3. Rücken Sie zu der Stelle vor, an der Sie Änderungen<br>vornehmen möchten. Dort können Sie:                                                                                               |
|               | Vorhandene Angaben überschreiben.                                                                                                    |
|               | <ul> <li>Ins drücken, um den Cursor des Einfügemodus<br/>zu aktivieren und Zeichen einfügen.</li> </ul>                                                                                     |
|               | • Del drücken, um ein Zeichen zu löschen.                                                                                                    |
|               | <ol> <li>Wenn Sie die Änderungen vorgenommen haben,<br/>können Sie:</li> </ol>                                                                                                    |
|               | <ul> <li>Save drücken, um den geänderten Eintrag zu<br/>speichern.</li> </ul>                                                                                                    |
|               | <ul> <li>Cancel drücken, um die Änderungen zu verwerfen<br/>und den Eintrag im ursprünglichen Zustand zu<br/>behalten.</li> </ul>                                                           |
| Einen Eintrag | 1. Lassen Sie sich den gewünschten Eintrag anzeigen.                                                                                                    |
| löschen       | 2. Drücken Sie Dell. Der Bildschirm EINGABE<br>LÖSCHEN? wird angezeigt.                                                                                                    |
|               | 3. Sie können nun:                                                                                                    |
|               | • 1 drücken, um den Eintrag zu erhalten.                                                                                                    |
|               | • 2 drücken, um den Eintrag zu löschen.                                                                                                    |

**Hinweis:** Sie können keine Einträge aus einer Teil-/Kurzübersicht löschen.

Um den Rechnerbildschirm aufzurufen, drücken Sie [Calc].

Die Taschenrechnerfunktionen sind oberhalb der ersten Buchstabenreihe und oberhalb der Tasten 🕤 und D zu sehen. Verwenden Sie die Punkttaste ..., als Komma für Dezimal stellen.

Eingaben und Ergebnisse werden mit maximal 10 Stellen angezeigt.

- Das Vorzeichen Minus (-) wird links von einer negativen Zahl angezeigt.
- M wird angezeigt, wenn ein Wert (ungleich 0) im Rechnerspeicher abgelegt ist.
- E wird bei einem Fehler angezeigt.

**Hinweis:** Wenn Sie als Datumsformat TT/MM/JJ benutzen, werden Zahlen mit Tausender- und Dezimaltrennzeichen wie folgt angezeigt: 12.345.678,90.

- Einen Fehler (E) aufheben: Drücken Sie zweimal <u>CE/C</u>, und geben Sie die Rechnung erneut ein.
- Die falsch eingegebene Ziffern löschen: Drücken Sie Del.
- Falsche Zahl löschen: Drücken Sie einmal [CE/C]. Geben Sie die korrekte Zahl ein, und fahren Sie mit der Berechnung fort.
- Die laufende Eingabe löschen: Drücken Sie zweimal <u>[CE/C]</u>.
- Den Rechnerspeicher löschen: Drücken Sie zweimal [MRC].
- Sowohl die Rechneranzeige als auch den Rechnerspeicher löschen: Drücken Sie MRC MRC CE/C CE/C.

**Hinweis:** Wenn Sie den Rechner verlassen, werden sowohl die Rechneranzeige als auch der Rechnerspeicher gelöscht.

| Beispiele                                          | Eingabe                                      | Anzeige                       |  |
|----------------------------------------------------|----------------------------------------------|-------------------------------|--|
| Addition und Sub                                   | traktion                                     |                               |  |
| 23,79 + 0,54 - 6                                   | 23,79 + ,54 - 6 =                            | 18,33                         |  |
| -12,3 + 7,9 + 1,6                                  | 12,3 + 7,9 + 1,6 =                           | -2,3                          |  |
| Multiplikation und                                 | Division                                     |                               |  |
| $12 	imes 13 \div 6$                               | 12 × 13 ÷ 6 =                                | 26                            |  |
| $\textbf{28} \div \textbf{0,5} \times \textbf{76}$ | 28 ÷ ,5 ×76 ≡                                | 4.255                         |  |
| Prozentrechnung                                    |                                              |                               |  |
| 5% von 250                                         | 250 × 5 %                                    | 12,5                          |  |
| 250 + 5%                                           | 250 + 5 %                                    | 262,5                         |  |
| 250 - 5%                                           | 250 - 5 %                                    | 237,5                         |  |
| Rechnerspeicher benutzen                           |                                              |                               |  |
| (4×11,99) +<br>(12×0,98)                           | MRC MRC<br>4 ∝ 11,99 M+<br>12 ∝,98 M+<br>MRC | M 47,96<br>M 11,76<br>M 59,72 |  |
| $\frac{7,9+8,1}{-(5,2+2,8)}$                       | MRC MRC<br>5,2 ⊕ 2,8 M−<br>7,9 ⊕ 8,1 ÷       | M 8<br>M 16                   |  |
|                                                    | [MRC] [=]                                    | M -2                          |  |

|                        | Mit Hilfe eines Kennworts können Sie Geheimnotizen<br>anlegen, die nur Ihnen zugänglich sind, oder alle<br>Bereiche des Organizers sperren, so daß niemand auf<br>Ihre Daten zugreifen kann. Sie können das Kennwort<br>jederzeit ändern.                                                                                         |
|------------------------|----------------------------------------------------------------------------------------------------|
| Kennwort<br>einrichten | 1. Drücken Sie <u>Options</u> , um den ersten Bildschirm des<br>Optionen-Menüs aufzurufen.                                                                                                    |
|                        | 2. Drücken Sie (5), um OPTIONEN FESTLEGEN auszuwählen.                                                                                                    |
|                        | 3. Drücken Sie 1 oder Enter, um KENNWORT auszuwählen.                                                                                                    |
|                        | 4. Geben Sie ein bis zu sechs Zeichen langes Kennwort<br>ein, und drücken Sie Enter. Das Kennwort ist nun<br>eingerichtet.                                                                                                    |
| Kennwort<br>ändern     | <ol> <li>Führen Sie die Schritte 1 bis 3 des vorstehenden<br/>Abschnitts aus. Nun wird JETZIG. KENNWORT<br/>ANGEBEN angezeigt.</li> </ol>                                                                                                    |
|                        | 2. Geben Sie das aktuelle Kennwort ein, und drücken Sie Enter. Nun wird ANDERN AUF: angezeigt.                                                                                                    |
|                        | 3. Geben Sie das neue Kennwort ein, und drücken Sie Enter.                                                                                                    |
|                        | <b>Hinweis:</b> Wenn Sie bereits Geheimnotizen angelegt<br>haben und hier <u>Save</u> oder <u>Enter</u> drücken, ohne ein<br>gültiges Kennwort einzurichten, wird eine Fehlermel-<br>dung ausgegeben und der Bildschirm für die<br>Kennworteingabe erneut angezeigt. Für Geheimnotizen<br>ist ein Kennwort zwingend erforderlich. |

#### Den Organizer sperren bzw. freigeben

Nachdem Sie ein Kennwort eingerichtet haben, können Sie alle Dateien des Organizers sperren, um anderen den Zugriff auf Ihre Daten zu verwehren. Daß der Organizer gesperrt ist, erkennen Sie am Symbol **a**.

Den Organizer sperren bzw. freigeben:

- 1. Drücken Sie <u>Options</u>, um den ersten Bildschirm des Optionen-Menüs aufzurufen.
- 2. Drücken Sie [2], um GERAT VER/ENTRIEGELN auszuwählen.
  - Wenn Sie noch kein Kennwort eingerichtet haben, werden Sie aufgefordert, zur Kennworteingabe umzuschalten.
  - Wenn Sie ein Kennwort eingerichtet haben und der Organizer derzeit nicht gesperrt ist, wird GERÄT ENTRIEGELT angezeigt. Geben Sie das Kennwort ein, und drücken Sie Enter, um den Organizer zu sperren.
  - Wenn Sie ein Kennwort eingerichtet haben und der Organizer derzeit gesperrt ist, wird GERÄT VERRIEGELT angezeigt. Geben Sie das Kennwort ein, und drücken Sie Enter, um den Organizer freizugeben.

### Liste von Städten und Zeiten einrichten

|                                       | Sie können eine Liste von fünf Städten mit der<br>zugehörigen Ortszeit einrichten (Ihren Wohnort und fünf<br>beliebige weitere Städte).                                                                                                    |  |  |  |
|---------------------------------------|----------------------------------------------------------------------------------------------------|--|--|--|
|                                       | <b>Achtung!</b> Sie müssen als erstes die Angaben für Ihren<br>Wohnort einrichten und können weitere Städte erst<br>dann hinzufügen.                                                                                                    |  |  |  |
|                                       | <b>Hinweis:</b> Die nachfolgende Anleitung zeigt das<br>Verfahren für den WOHNORT, es gilt jedoch sinngemäß<br>für alle weiteren Städte (Stadt 2, Stadt 3, Stadt 4, Stadt<br>5). Die erste Bildschirmzeile ändert sich entsprechend<br>der jeweiligen Stadt. |  |  |  |
| Städte und<br>Uhrzeiten<br>einrichten | 1. Drücken Sie Options, um den ersten Bildschirm des<br>Optionen-Menüs aufzurufen.                                                                                                    |  |  |  |
|                                       | 2. Drücken Sie 5, um OPTIONEN FESTLEGEN auszuwählen.                                                                                                    |  |  |  |
|                                       | <ol> <li>Drücken Sie</li></ol>                                                                                                    |  |  |  |
|                                       | 4. Drücken Sie 1, um WOHNORT auszuwählen.                                                                                                    |  |  |  |
|                                       | 5. Sie können nun:                                                                                                    |  |  |  |
|                                       | <ul> <li>1 drücken, um den Wohnort aus einer<br/>vorgegebenen Liste auszuwählen. Fahren Sie in<br/>diesem Fall auf S. 43 fort.</li> </ul>                                                                                                    |  |  |  |
|                                       | • 2 drücken um Ihren Wohnort selbst einzugeben                                                                                                    |  |  |  |

• 2 drücken, um Ihren Wohnort selbst einzugeben. Fahren Sie in diesem Fall auf S. 44 fort.

| Auswahl aus<br>der Liste der<br>vorgegebenen<br>Städte<br>vornehmen | Der Organizer enthält eine Liste von 62 Städten aus allen<br>24 Zeitzonen der Erde. Sie können eine Stadt aus dieser                                                                                                    |  |  |
|---------------------------------------------------------------------|----------------------------------------------------------------------------------------------------|--|--|
|                                                                     | Liste wählen oder die Angaben selbst vornehmen.                                                                                                    |  |  |
|                                                                     | Nachdem Sie die Schritte des vorhergehenden<br>Abschnitts ausgeführt haben, fahren Sie wie folgt fort.                                                                                                    |  |  |
|                                                                     | 1. Drücken Sie 1, um WAHL VON STADTELISTE<br>auszuwählen. Es erscheint der erste Bildschirm der<br>Städteliste.                                                                                                    |  |  |
|                                                                     | Hinweis: Rechts jeder Stadt ist der Zeitunterschied<br>zu Greenwich Mean Time (대한국) angegeben. So ist es<br>z. B. in Anchorage (- 국) neun Stunden früher als<br>GMT, während es in Auckland (+ 1 로) neun Stunden<br>später ist.                                                                                       |  |  |
|                                                                     | 2. Sie können eine Stadt wie folgt auswählen:                                                                                                    |  |  |
|                                                                     | <ul> <li>Blättern Sie durch die Liste, bis der Zeiger          » sich vor der gew         ünschten Stadt befindet.</li> </ul>                                                                                                    |  |  |
|                                                                     | <ul> <li>Oder drücken Sie einen Buchstaben, um zu der<br/>ersten Stadt mit diesem Anfangsbuchstaben zu<br/>gelangen. Blättern Sie dann zur gewünschten<br/>Stadt.</li> </ul>                                                                                                    |  |  |
|                                                                     | <ol> <li>Befindet sich der Zeiger » vor der gewünschten<br/>Stadt, drücken Sie Enter.</li> </ol>                                                                                                    |  |  |
|                                                                     | <ul> <li>Wenn es sich um den MOHNORT handelt, wird<br/>der Wohnort aktiviert und erneut der Bildschirm<br/>EINE STADT AUSWAHLEN: angezeigt.</li> </ul>                                                                                                    |  |  |
|                                                                     | ODER                                                                                                    |  |  |
|                                                                     | <ul> <li>Wenn es sich um eine der Städte 2 bis 5 handelt,<br/>wird die Frage IST ES SOMMERZEIT?<br/>angezeigt. Drücken Sie ?, um JA oder NEIN zu<br/>markieren, und drücken Sie anschließend Enter.<br/>Die Stadt wird eingestellt und der Bildschirm<br/>EINE STADT AUSWAHLEN: wird erneut<br/>angezeigt.</li> </ul> |  |  |
|                                                                     | Sie können weitere Städte und Uhrzeiten einrichten.                                                                                                    |  |  |
|                                                                     | <b>Hinweis:</b> Die für Ihren Wohnort angezeigte Uhrzeit ist<br>die aktuelle Zeit, die Sie im Organizer eingestellt haben.<br>Die bei den anderen Städten angezeigte Uhrzeit wird<br>automatisch auf der Grundlage der Uhrzeit Ihres<br>Wohnorts berechnet.                                                           |  |  |

### Liste von Städten und Zeiten einrichten (Fortsetzung)

| Eingabe nicht<br>vorgegebener<br>Städte | Nachdem Sie die Schritte des Abschnitts auf S. 42<br>ausgeführt haben, fahren Sie wie folgt fort.                                                                                                    |  |  |
|-----------------------------------------|----------------------------------------------------------------------------------------------------|--|--|
|                                         | 1. Drücken Sie 2, um ANDERE STADT EINGEBEN<br>auszuwählen. Nun wird STADTNAMEN EINGEBEN:<br>angezeigt.                                                                                                    |  |  |
|                                         | 2. Geben Sie einen bis zu 11 Zeichen langen<br>Städtenamen ein, und drücken Sie Enter. Es<br>erscheint der erste Bildschirm der Städteliste.                                                                                                    |  |  |
|                                         | 3. Wählen Sie eine Stadt aus, die sich in derselben<br>Zeitzone befindet wie die soeben von Ihnen<br>eingetragene. Der Organizer berechnet damit die<br>Ortszeit für die neue Stadt.                                                                                                    |  |  |
|                                         | <ul> <li>Blättern Sie durch die Liste, bis der Zeiger &gt;&gt; sich<br/>vor der gewünschten Stadt befindet.</li> </ul>                                                                                                    |  |  |
|                                         | <ul> <li>Oder drücken Sie einen Buchstaben, um zu der<br/>ersten Stadt mit diesem Anfangsbuchstaben zu<br/>gelangen. Blättern Sie dann zur gewünschten<br/>Stadt.</li> </ul>                                                                                                    |  |  |
|                                         | Wenn Sie beispielsweise als Städtenamen Bielefeld<br>eingetragen haben, könnten Sie Frankfurt aus der<br>Städteliste wählen, da es sich um die gleiche Zeitzone<br>handelt.                                                                                                    |  |  |
|                                         | <ol> <li>Befindet sich der Zeiger » vor der gewünschten<br/>Stadt, drücken Sie Enter.</li> </ol>                                                                                                    |  |  |
|                                         | <ul> <li>Wenn es sich um den MOHNORT handelt, wird<br/>der Wohnort aktiviert und erneut der Bildschirm<br/>EINE STADT AUSWÄHLEN: angezeigt.</li> </ul>                                                                                                    |  |  |
|                                         | ODER                                                                                                    |  |  |
|                                         | <ul> <li>Wenn es sich um eine der Städte 2 bis 5 handelt,<br/>wird die Frage IST ES SOMMERZEIT?<br/>angezeigt. Drücken Sie [], um JA oder NEIN zu<br/>markieren, und drücken Sie anschließend [Enter].<br/>Die Stadt wird eingestellt und der Bildschirm<br/>EINE STADT AUSWAHLEN: wird erneut<br/>angezeigt.</li> </ul> |  |  |
|                                         | Sie können weitere Städte und Uhrzeiten einrichten.                                                                                                    |  |  |
|                                         | <b>Hinweis:</b> Die für Ihren Wohnort angezeigte Uhrzeit ist<br>die aktuelle Zeit, die Sie im Organizer eingestellt haben.<br>Die bei den anderen Städten angezeigte Uhrzeit wird<br>automatisch auf der Grundlage der Uhrzeit Ihres                                                                                     |  |  |

Wohnorts berechnet.

Nachdem Sie eine Liste von bis zu fünf Städten mit deren Ortszeit eingerichtet haben (Ihren Wohnort und vier beliebige andere Städte), können Sie sich diese Liste jederzeit anzeigen lassen.

- 1. Drücken Sie Options, um den ersten Bildschirm des Optionen-Menüs aufzurufen.
- 3. Die von Ihnen angelegte Liste der Städte wird mit dem jeweiligen Datum und Ortszeit angezeigt.

# Speicher prüfen

| Freien Speicher-<br>platz prüfen   | Sie sollten ab und zu prüfen, wieviel Speicherplatz im<br>Organizer noch frei ist, damit Ihnen nicht mitten in<br>einem Eintrag der Speicherplatz ausgeht.                        |  |  |
|------------------------------------|----------------------------------------------------------------------------------------------------|--|--|
|                                    | 1. Drücken Sie Options), um den ersten Bildschirm des<br>Optionen-Menüs aufzurufen.                                                                                               |  |  |
|                                    | <ol> <li>Drücken Sie , um den zweiten Bildschirm des<br/>Optionen-Menüs aufzurufen.</li> </ol>                                                                                    |  |  |
|                                    | 3. Drücken Sie (8), um SPEICHER PRÖFEN auszuwählen.                                                                                                    |  |  |
|                                    | Nun wird die Speichernutzungsübersicht angezeigt; der<br>belegte Speicher wird in Prozent, der noch freie<br>Speicher in Byte angezeigt.                                          |  |  |
| Speicher-<br>nutzung<br>optimieren | Wenn der benutzte Speicherplatz sich 100% nähert,<br>können Sie Platz verfügbar machen, indem Sie die<br>Speichernutzung optimieren.                                              |  |  |
|                                    | Achtung: Optimieren Sie die Speichernutzung nicht,<br>wenn Sie den Organizer mit Ihrem PC verbinden. Das<br>Optimieren bewirkt, das Organizer und PC nicht mehr<br>synchron sind! |  |  |
|                                    | 1. Drücken Sie Options, um den ersten Bildschirm des Optionen-Menüs aufzurufen.                                                                                                   |  |  |
|                                    | <ol> <li>Drücken Sie , um den zweiten Bildschirm des<br/>Optionen-Menüs aufzurufen.</li> </ol>                                                                                    |  |  |
|                                    | <ol> <li>Drücken Sie (9). Der Bildschirm SPEICHER<br/>OPTIMIEREN? wird angezeigt.</li> </ol>                                                                                      |  |  |
|                                    | 4. Sie können nun:                                                                                                    |  |  |
|                                    | • 1 drücken, um keine Optimierung vorzunehmen.                                                                                                    |  |  |
|                                    | • 2 drücken, um die Optimierung auszuführen.                                                                                                    |  |  |

### Der Anschluß an einen PC

| Den Organizer<br>mit einem PC<br>verbinden       | Sie können Ihren Organizer auch an einen PC<br>anschließen, um Daten mit diesem auszutauschen. Dies<br>ist in vielen Fällen sinnvoll. So können Sie<br>beispielsweise Adressen, die bereits mit einem PC-<br>Programm wie Lotus Organizer erfaßt sind, in Ihren TI<br>Organizer übertragen und ersparen sich das erneute<br>Eingeben. Außerdem können Sie die Daten Ihres<br>Organizers auf den PC übertragen, um sich eine<br>Sicherungskopie anzulegen. |
|--------------------------------------------------|----------------------------------------------------------------------------------------------------|
|                                                  | Mit dem separat erhältlichen PS-6155 PC Connectivity<br>Kit können Sie Daten zwischen einem IBM®-<br>kompatiblen PC und Ihrem TI Organizer austauschen.<br>Die Software wird unter Microsoft® Windows<br>eingesetzt. Nähere Informationen dazu gibt Ihnen gerne<br>Ihr Texas Instruments Händler.                                                                                                    |
|                                                  | Außerdem können Sie wie folgt sich per elektronischer<br>Post an Texas Instruments wenden:                                                                                                    |
|                                                  | ti-cares@ti.com                                                                                                    |
| Synchroni-<br>sierung von<br>Organizer und<br>PC | Für Ihren Organizer wurde eine spezielle<br>Synchronisierungsfunktion entwickelt. Wenn der<br>Organizer mit Hilfe des PS-6155 PC Connectivity Kit mit<br>einem PC verbunden ist, genügt ein einziger<br>Tastendruck am PC, damit die Daten des PCs und des<br>Organizers automatisch verglichen und so aktualisiert<br>werden, daß die Datenbestände beider Geräte identisch<br>sind.                                                                     |

| Batterien<br>überprüfen         | <ol> <li>Drücken Sie <u>Options</u>, um den ersten Bildschirm de<br/>Optionen-Menüs aufzurufen.</li> </ol>                                                         |  |
|---------------------------------|----------------------------------------------------------------------------------------------------|--|
|                                 | <ol> <li>Drücken Sie , um den zweiten Bildschirm des<br/>Optionen-Menüs aufzurufen.</li> </ol>                                                                     |  |
|                                 | 3. Drücken Sie 6), um BATTERIEN PRÖFEN auszuwählen.                                                                                                    |  |
|                                 | 4. Es wird ein Bildschirm mit Informationen über den<br>Batteriestatus angezeigt.                                                                                  |  |
| Hinweis auf<br>leeren Batterien | Wenn die Batterien nahezu leer sind, wird das Symbol<br>MOWA angezeigt, um Sie darauf hinzuweisen, daß die<br>Batterien gewechselt werden sollten.                 |  |
|                                 | Wenn die Batterien soweit leer sind, daß die Gefahr des<br>Datenverlusts besteht, wird beim Einschalten mit der<br>Taste <u>On/Off</u> folgende Warnung angezeigt. |  |
|                                 |                                                                                                    |  |
|                                 | VORSICHT!                                                                                                    |  |
|                                 | BATTERIEWECHSEL<br>ERFORDERLICH!                                                                                                    |  |
|                                 | ERST BATTERIE # WECHSELN                                                                                                    |  |

Anstelle des Symbols  $\ddagger$  erscheint eine  $\ddagger$  oder eine  $\Xi$ . Wechseln Sie die Batterie mit dieser Nummer als erste.

Wenn die Batterien soweit leer sind, daß der Organizer die Daten nur noch kurze Zeit weiter speichern kann, wird die Uhr gestoppt, um Strom zu sparen. Wann Sie die Batterien austauschen müssen

Achtung! Tauschen Sie die Batterien niemals eine Minute vor oder eine Minute nach Mitternacht aus. Nehmen Sie nie beide Batterien gleichzeitig heraus. In beiden Fällen gehen Ihre Daten verloren.

Tauschen Sie beide Batterien, wenn:

- das Symbol **LOW** angezeigt wird,
- der Display-Kontrast nicht mehr eingestellt werden kann,
- das Display nicht wie gewohnt funktioniert oder die Anzeige langsamer erfolgt,
- auf dem Bildschirm BATTERIEN PROFEN: angezeigt wird, daß eine oder beide Batterien ausgetauscht werden müssen.
- beim Einschalten mit On/Off auf dem Bildschirm **VORSIGHT!** angezeigt wird,
- die Uhr zu laufen aufhört.

Damit Ihre Daten nicht verloren gehen, tauschen Sie die Batterien wie folgt aus:

- Sobald das Symbol **LOW** angezeigt wird, um völlige Erschöpfung der Batterien zu vermeiden.
- Eine Batterie nach der anderen, und zwar in der Reihenfolge, die der Bildschirm VORSIGHT! angibt.
- Kurz nacheinander, damit der Organizer nicht zu lange mit weniger als der vollen Batterieleistung auskommen muß.
- Drücken Sie beim Batteriewechsel keine Taste.

Sie können die Batterien ohne Datenverlust wechseln. es wird jedoch empfohlen, eine Sicherungskopie der Daten anzulegen.

Der Organizer benutzt zwei Batterien folgender Marken:

- Duracell DL2032
- Eveready E-2032 Ray-O-Vac CR2032
- oder gleichwertige

Panasonic CR2032 Toshiba CR2032

| Vorgehensweise<br>beim Batterie-<br>wechsel | 1. So<br>Si<br>na       | chalten Sie den Organizer mit <u>On/Off</u> aus. Schließen<br>e ihn, und drehen Sie ihn um, damit die Rückseite<br>ach oben zeigt.                                                                     |
|---------------------------------------------|-------------------------|----------------------------------------------------------------------------------------------------|
|                                             | 2. Be<br>sin            | eachten Sie, daß zwei Batteriefächer vorhanden<br>nd, die mit ① und ② beschriftet sind.                                                                                                    |
|                                             | A<br>Re<br>No<br>he     | chtung! Wechseln Sie die Batterien in der<br>eihenfolge, die der Bildschirm VORSICHT! angibt.<br>ehmen Sie niemals beide Batterien gleichzeitig<br>eraus.                                              |
|                                             | 3. Be<br>be<br>re<br>ur | eachten Sie den Verriegelungsschieber oberhalb der<br>eiden Batteriefächer. Bewegen Sie den Schieber nach<br>chts, um das linke Fach zu entriegeln, und nach links<br>n das rechte Fach zu entriegeln: |
|                                             | •                       | Um Batterie ① zu wechseln, bewegen Sie den<br>Schieber zu Fach ②.                                                                                                    |
|                                             | •                       | Um Batterie ② zu wechseln, bewegen Sie den<br>Schieber zu Fach ①.                                                                                                    |
|                                             | 4. No<br>da<br>Al<br>Al | ehmen Sie die Batterieabdeckung ab. Drücken Sie<br>izu fest auf den Pfeil, und schieben Sie die<br>odeckung in Richtung Pfeilspitze. Sobald die<br>odeckung teilweise geöffnet ist, heben Sie sie ab.  |
|                                             | 5. Ho<br>oc             | eben Sie die Batterie mit einem Kugelschreiber<br>ler einer Büroklammer <b>sachte</b> aus dem Fach.                                                                                                    |
|                                             | 6. Se<br>(+             | etzen Sie eine neue Batterie ein. Das Pluszeichen<br>•) muß dabei nach oben zeigen.                                                                                                    |
|                                             | 7. Se                   | etzen Sie die Batteriefachabdeckung wieder auf.                                                                                                    |
|                                             | 8. Be<br>Se<br>gl       | ewegen Sie den Verriegelungschieber zur anderen<br>eite, und wechseln Sie die andere Batterie auf<br>eiche Weise.                                                                                      |
|                                             | 9. Na<br>m<br>M<br>ve   | achdem Sie beide Batterien gewechselt haben,<br>üssen Sie den Verriegelungsschieber wieder in die<br>itte bewegen, um beide Batteriefächer zu<br>erriegeln.                                            |
|                                             | <b>Vors</b><br>kinde    | <b>icht:</b> Alte Batterien nicht verbrennen; für Klein-<br>er unzugänglich aufbewahren.                                                                                                    |
|                                             |                         |                                                                                                    |

#### Automatische Abschaltung einstellen

Die Funktion für automatisches Abschalten (Automatic Power Down, APD<sup>™</sup>) dient der Verlängerung der Batterielebensdauer. Sie schaltet den Organizer aus, wenn eine bestimmte Zeit lang keine Taste gedrückt wurde. Diese Zeitspanne (in Minuten) können Sie wie folgt einstellen.

- 1. Drücken Sie <u>Options</u>, um den ersten Bildschirm des Optionen-Menüs aufzurufen.
- 2. Drücken Sie 5, um OPTIONEN FESTLEGEN auszuwählen.
- 3. Drücken Sie , um zum zweiten Bildschirm des Menüs "Optionen Festlegen" zu blättern. Drücken Sie anschließend 8, um AUTOMATISCH ABSCHALTEN auszuwählen.
- 4. Drücken Sie die Zifferntaste für die gewünschte Abschaltzeitspanne (1 bis 7 Minuten). Nach Verstreichen dieser Zeitspanne schaltet sich der Organizer automatisch aus.
- 5. Drücken Sie Save.

Wenn das Gerät ausfällt oder beschädigt wird, wenden Sie sich bitte an Ihren Texas Instruments-Händler.

- 1. Die im folgenden genannten Fristen und Bedingungen gelten nicht, wenn Sie das Gerät direkt bei Texas Instruments Ltd. erworben haben, in diesem Fall gelten die Verkaufsbedingungen von Texas Instruments Ltd.
- 2. Texas Instruments gewährt nur dem Erstkäufer bei sachgerechter Wartung und Nutzung eine Garantie auf Herstellungs- und Materialfehler von einem (1) Jahr ab Kaufdatum (einschließlich Ladegerät falls kompatibel). Die von Texas Instruments gewährte Garantie deckt keine Schäden ab, die durch ausgelaufene Batterien entstanden sind. Die beigelegten Batterien dienen ausschließlich zu Demonstrationszwecken.

Die Garantie gilt nicht, wenn: das Gerät ungewollt oder durch nicht sachgerechte oder nachlässige Nutzung bzw. Wartung oder andere Ursachen, die nicht auf Material- oder Herstellungsfehler zurückzuführen sind, beschädigt wurde. Während der einjährigen Garantie wird das defekte Gerät (Geräteteil) nach Wahl von Texas Instruments kostenlos repariert oder durch ein instandgesetztes Gerät oder Geräteteil entsprechender Qualität und Güte ersetzt ("INSTANDGESETZT"), sofern das Gerät mit Nachweis über das Kaufdatum an den Texas Instruments-Händler zurückgegeben wurde. FEHLT DIESER NACHWEIS, WIRD DAS GERÄT ZU DEN ZUR ZEIT DER RÜCKGABE GÜLTIGEN KUNDENDIENST-PREISEN REPARIERT.

Im Falle des Ersatzes durch ein instandgesetztes Gerät gilt weiterhin die ursprüngliche Garantie oder eine Mindestgarantie von 90 Tagen. DIESE BEDINGUNG 2 HAT KEINEN EINFLUSS AUF DIE GESETZLICH VORGESCHRIEBENEN VERBRAUCHERRECHTE GEMÄSS DEM BESCHLUSS ZU VERBRAUCHERGESCHÄFTEN VON 1976 (NEUFASSUNG).

- 3. Unter Vorbehalt des ausdrücklich in Bedingung 2 aufgeführten Sachverhalts, ist Texas Instruments für keine Schäden haftbar, die auf irgendeine Art und Weise durch fahrlässiges oder vorsätzliches Handeln der Texas Instruments, ihrer Angestellten sowie Vertreter in Verbindung oder nicht in Verbindung mit diesem Gerät enstanden sind, vorausgesetzt, daß nichts in dieser Bedingung 3 Aufgeführtes folgendes ausschließt oder beschränkt:
  - (I) Jegliche Haftung der Texas Instruments für Todesfälle oder Personenschäden durch fahrlässiges Handeln von Seiten der Texas Instruments oder ihrer Angestellten und Vertreter; oder
  - (II) jegliche Haftung der Texas Instruments für Verluste oder Schäden, die durch ein z.Z. der Benutzung durch den Kunden schadhaftes Gerät verursacht wurden (gemäß Abschnitt 5 (2) "Unbillige Vertragsbedingungen", Verordnung von 1977), wobei der Schaden durch Nachlässigkeit der Texas Instruments, ihrer Angestellten oder Vertreter verursacht wurde.

Auf dem Bildschirm des Organizers finden Sie Symbole und Hinweise, die Ihnen Auskunft über den Status und aktuelle Vorgänge geben. Dabei können mehrere Symbole/Hinweise zur gleichen Zeit angezeigt sein.

| Remin | der Address | 123N | ote Scan Op | tions (Edit) (Find) |
|-------|-------------|------|-------------|---------------------|
| >     |             |      |             |                     |
|       |             |      |             |                     |
|       |             |      |             |                     |
|       |             |      |             |                     |
|       |             |      |             |                     |
| *     | LOW         | Busy |             | ▲▼                  |

| Symbol/Hinweis | Bedeutung                                                                                             |
|----------------|----------------------------------------------------------------------------------------------------|
| Reminder       | Sie haben <u>Reminders</u> , <u>Scans</u> oder<br><u>Day Scan</u> gedrückt, um Termine<br>aufzurufen. |
| Address        | Sie haben <u>Addresses</u> oder <u>Scan</u> unter<br>Adresses gedrückt, um Adressen<br>aufzurufen.    |
| 1              | Bei Address angezeigt, wenn Sie<br>LISTE 1 anzeigen.                                                  |
| 2              | Bei Address angezeigt, wenn Sie<br>LISTE 2 anzeigen.                                                  |
| 3              | Bei Address angezeigt, wenn Sie<br>LISTE 3 anzeigen.                                                  |
| Note           | Sie haben <u>Notes</u> oder <u>Scan</u> unter<br>Notes gedrückt, um Notizen<br>aufzurufen.            |

| Symbol/Hinweis | Bedeutung                                                                                                    |
|----------------|----------------------------------------------------------------------------------------------------|
| Scans          | Sie haben eine Taste gedrückt, um<br>eine Übersicht anzeigen zu lassen.<br>Die Anzeige erfolgt zusammen mit:                                                          |
|                | • Reminder (Taste Scans) oder<br>Day Scan gedrückt).                                                                                                    |
|                | <ul> <li>Address (Taste Scan unter<br/>Addresses gedrückt).</li> </ul>                                                                                                |
|                | • Note (Taste Scan unter Notes gedrückt).                                                                                                    |
| Options        | Sie haben <u>Options</u> gedrückt, um mit<br>einer normalen oder persönlichen<br>Option zu arbeiten.                                                                  |
| Edit           | Sie sind beim Eingeben eines neuen<br>Eintrags oder haben <u>Edit</u> gedrückt,<br>um den aktuellen Eintrag zu ändern.                                                |
| Find           | Sie haben Find gedrückt, um nach einem Wort zu suchen.                                                                                                    |
| •              | Blinkt, um Sie darauf hinzuweisen,<br>daß der Zeitpunkt eines Termin-<br>oder eines Tagesalarms erreicht<br>wurde.                                                    |
| LOW            | Mindestens eine der Batterien ist<br>demnächst leer. Beachten Sie den<br>Abschnitt "Batterien".                                                                       |
| Busy           | Der Organizer führt einen<br>Verarbeitungsvorgang aus und<br>akzeptiert deshalb im Augenblick<br>keine neue Tastatureingabe.                                          |
|                | Sie haben ein Kennwort eingerichtet<br>und den Organizer "verriegelt",<br>damit kein Unbefugter auf Ihre<br>Daten zugreifen kann.                                     |
| ▲ <b>▼</b>     | Der momentan angezeigte Eintrag,<br>das angezeigte Menü oder die<br>angezeigte Liste ist so lang, daß ein<br>einziger Bildschirm nicht für das<br>Anzeigen ausreicht. |
| >              | Wird vor der Eintragsnummer<br>angezeigt und weist auf die aktuelle<br>Auswahl hin.                                                                                   |